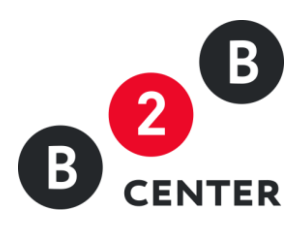

# РОСАТОМ: ДЕЙСТВИЯ ОРГАНИЗАТОРА ЗАПРОСА ПРЕДЛОЖЕНИЙ

Торги предприятий атомной отрасли

2015 Г. ао «центр развития экономики»

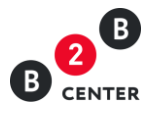

# Оглавление

| <ol> <li>Извещение о проведении запроса предложений. Разъяснение условий. Внесение<br/>изменений в условия запроса предложений. Отказ от проведения запроса предложений</li></ol> | 1.          | Глоссарий                                                                                                    | 2 |
|----------------------------------------------------------------------------------------------------|-------------|----------------------------------------------------------------------------------------------------|---|
| <ol> <li>Прием заявок на участие в запросе предложений. Вскрытие поступивших заявок по<br/>запросу предложений</li></ol>                                                          | 2.<br>измен | Извещение о проведении запроса предложений. Разъяснение условий. Внесение<br>іений в условия запроса предложений. Отказ от проведения запроса предложений | 3 |
| <ol> <li>Вскрытие конвертов. Дозапрос документов от участников</li></ol>                                                                                                    | 3.<br>запро | Прием заявок на участие в запросе предложений. Вскрытие поступивших заявок по<br>су предложений1                                                          | 0 |
| <ol> <li>Этап переговоров</li></ol>                                                                                                    | 4.          | Вскрытие конвертов. Дозапрос документов от участников1                                                                                                    | 3 |
| <ol> <li>Проведение переторжки15</li> <li>Оценочная стадия рассмотрения заявок на участие в запросе предложений</li></ol>                                                         | 5.          | Этап переговоров1                                                                                                    | 5 |
| 7. Оценочная стадия рассмотрения заявок на участие в запросе предложений                                                                                                    | 6.          | Проведение переторжки1                                                                                                    | 5 |
|                                                                                                    | 7.          | Оценочная стадия рассмотрения заявок на участие в запросе предложений2                                                                                    | 0 |

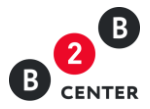

# 1. Глоссарий

| Система      | Совокупность технических и организационных средств Оператора,<br>включая программно-аппаратные комплексы, обеспечивающая<br>оптимизацию взаимодействия организаций с партнерами и<br>контрагентами, и размещенная во всемирной компьютерной сети<br>Интернет по адресу <u>http://www.b2b-center.ru</u>                             |
|--------------|----------------------------------------------------------------------------------------------------|
| ЕОС-Закупки  | Единая отраслевая система Госкорпорации «Росатом» управления<br>закупочной деятельностью на базе SAP SRM — комплекс программ для<br>взаимодействия с Поставщиками, используемый в бизнес-процессах<br>по анализу затрат, при выборе Поставщиков, управлении контрактами<br>и Заявками, и т.д.                                      |
| Субъекты МСП | Юридические лица и индивидуальные предприниматели, отнесенные<br>в соответствии с условиями, установленными Федеральным законом<br>от 24 июля 2007 года № 209-ФЗ «О развитии малого и среднего<br>предпринимательства в Российской Федерации», к малым<br>предприятиям, в том числе к микропредприятиям, и средним<br>предприятиям |

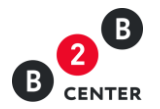

- Извещение о проведении запроса предложений. Разъяснение условий. Внесение изменений в условия запроса предложений.
   Отказ от проведения запроса предложений
  - 2.1. Создание процедуры осуществляется Организатором в системе ЕОС-Закупки. После отправки процедуры в Систему B2B-Center, на ЭТП автоматически создаётся черновик процедуры, для просмотра которого организатору необходимо в личном кабинете в разделе «Мои торговые процедуры» перейти по ссылке «Мои запросы предложений» на вкладку «На стадии подготовки».

| В Центр электронных торгов ::: Все сервисы<br>В селтек Торговая площадка Заказчики и поставщики Осистеме Та                                                                                                    | рифы Обучение                |          | Atom                    | № 41749 13 | 53 МSK 104<br>Иван Ива             | Личныі<br>нович И | <b>й кабинет</b><br>занов С→ |
|----------------------------------------------------------------------------------------------------|------------------------------|----------|-------------------------|------------|------------------------------------|-------------------|------------------------------|
| Личный кабинет — Мои запросы предложений                                                                                                    |                              |          |                         |            | 🔘 Помощь                           | QĒ                | 7 🗇 🗖                        |
| Мои запросы предложений (На стадии подготовки)<br>Объявленные - 0 На стадии подготовки - 1 В архиве - 2 Отмененные - 0<br>Все - 1 Готово к публикации - 0<br>Поиск по ключевым<br>словам (?)<br>Показывать только лоты без указания цены<br>Показывать только лоты без указания цены<br>Показывать только закупки для субъектов СМП<br>Найти >> Расширенный поиск |                              |          |                         |            |                                    |                   |                              |
| № Наименование товара (услуги) / Кол-во                                                                                                    | Цена лота<br>Цена за единицу | Объявлен | Ответственный<br>▼      | Участников | Запросов<br>разъяснений<br>(всего) | Стадия            | Действия                     |
| 9736 Право заключения договора на поставку ГСМ для нужд ЗАО «Гринатом»<br>Лот №1 поставка ГСМ для нужд ЗАО "Гринатом"                                                                                                    | 71 000 000,00 pyō.           | -        | Иванов Иван<br>Иванович | 0          | 0 (0)                              | -                 | Нельзя<br>изменить           |
| BUIDV34/T5 B CSV                                                                                                    |                              |          |                         |            |                                    |                   |                              |

- 2.2. Черновик процедуры состоит из извещения, содержащего основную информацию о порядке проведения процедуры, и подробного описания лотов, включенных в данную процедуру.
- 2.3. Извещение содержит следующую информацию:
  - форма и способ процедуры закупки;
  - информация о предмете закупки;
  - перечень лотов с указанием предмета договора по каждому лоту и ссылками для перехода к информации по данному лоту;
  - дата публикации процедуры;
  - дата последнего редактирования процедуры;
  - информация об организаторе процедуры;
  - информация об источнике финансирования организатора процедуры;
  - место проведения процедуры;
  - порядок предоставления документации по закупке;
  - сведения о сроке действия предложений участников;
  - ссылка на закупочную документацию.

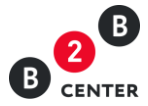

| В Центр электронных торгов III Все сервисы Ают № 417.49 14.04 МSК 霞 Личный каби<br>Семтек Торговая площадка Заказчики и поставщики О системе Тарифы Обучение Иван Иванович Иванов                                                           | нет |
|----------------------------------------------------------------------------------------------------|-----|
| Личный кабинет → Мои запросы предложений → Запрос предложений № 9736 (இ Помощь Q 😭 இ                                                                                                    | } 🚃 |
| Запрос предложений № 9736. Право заключения договора на поставку ГСМ для нужд ЗАО                                                                                                    |     |
| Извещение Все лоты - 1 Разъяснения - 0                                                                                                    |     |
| Право заключения договора на поставку ГСМ для нужд ЗАО «Гринатом»<br>Лот №1 поставка ГСМ для нужд ЗАО "Гринатом"                                                                                                    |     |
| Лоты: Лот № 1 поставка ГСМ для нужд ЗАО "Гринатом"                                                                                                    |     |
| Ссылка на закупку на официальном сайте: 150603/0459/026                                                                                                    |     |
| Общая стоимость закупки: 71 000 000,00 руб.                                                                                                    |     |
| Дата публикации: —                                                                                                    |     |
| Дата последнего редактирования: 17.08.2015 12:53, Иванов Иван Иванович                                                                                                    |     |
| Ответственное лицо: Иванов Иван Иванович                                                                                                    |     |
| Организатор                                                                                                    |     |
| Организатор процедуры: Atom                                                                                                    |     |
| Дополнительная информация                                                                                                    |     |
| Срок действия предложения: в течение 45 календарных дней со дня окончания подачи заявок                                                                                                    |     |
| Источник финансирования: Собственные средства                                                                                                    |     |
| Закупочная документация: Скачать файл Закупочная документация.rar (11 КБ)                                                                                                    |     |
| Перевести документацию на другой язык                                                                                                    |     |
| Место проведения процедуры: Данная процедура проводится в электронной форме на ЭТП группы B2B-Center (www.b2b-center.ru).<br>Предложения участников подаются в форме электронного документа, подписанного электронной<br>цифровой подписью. |     |
| Порядок предоставления документации по закупке: Документация по закупке предоставляется без взимания платы в форме электронного документа на сайте ЭТП группы B2B-Center (www.b2b-center.ru), начиная с даты размещения закупки.            |     |
| Объявить процедуру                                                                                                    |     |
| Показать похожие процедуры                                                                                                    |     |

По тематике торгов найдена 1 инновация

#### 2.4. Описание лотов содержит следующую информацию:

- предмет договора;
- категорию продукции по ОКДП;
- список закупочных позиций по лоту;
- начальную (максимальную) цену лота
- перечень регламентных дат, в том числе:
  - а. дата публикации;
  - б. дата окончания подачи заявок;
  - в. дата вскрытия заявок;
  - г. дата рассмотрения заявок;
  - д. дата подведения итогов;
  - е. дата заключения договора.
- сведения о заказчиках;
- критерий выбора победителя
- перечень критериев оценки;
- сведения о порядке оплаты;
- сведения об условиях поставки;
- указание на возможность проведения переторжки;
- сведения о предоставлении преференций;
- перечень требований к участникам процедуры;
- перечень требований в отношении закупаемой продукции;

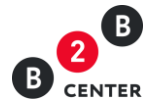

• перечень форм, требуемых для заполнения при подаче заявки на участие в процедуре.

| В Центр электронных торгов<br>Ссептек Торговая площадка Заказчики и пл       | ііі Все сервисы<br>эставщики Осистеме Тарифы Обучение<br>                                                                                                    | Alom № 41749 13:55 MSK под Личный кабинет<br>Иван Иванович Иванов [-<br>— |
|------------------------------------------------------------------------------|----------------------------------------------------------------------------------------------------|---------------------------------------------------------------------------|
| Личный кабинет → Мои запросы предложений → З                                 | апрос предложений № 9736 → Лоты → Лот № 1                                                                                                    | 🕲 Помощь Q 曽 🔅 冒                                                          |
| Лот № 1 Запроса предложений №                                                | 9736. поставка ГСМ для нужд ЗАО "Грина                                                                                                    | атом"                                                                     |
| Приём предложений завершается 17.08.2015 в 17:0                              | 0 по московскому времени.                                                                                                    |                                                                           |
| Извещение Лот № 1 Закупочные позиции - 2                                     | Все лоты - 1 Разъяснения - 0 Требования                                                                                                    |                                                                           |
| поставка ГСМ для нужд ЗАО "Гринатом"<br>поставка ГСМ для нужд ЗАО "Гринатом" |                                                                                                    | Последние поступившие цены и предложения                                  |
| Категории классификатора:                                                    | 0220100 Пиловочник и кряж (лесоматериалы для выработки<br>пипоматериалов и заготовок)                                                                                             | Статус объявления: идёт подготовка.<br>1<br>Всего: 0                      |
| Закупочные позиции:                                                          | 1. ТОПЛИВО ДИЗЕЛЬНОЕ марки Л( ДЛ-Л-40-К2) (1 ШТ)<br>2. ТОПЛИВО ДИЗЕЛЬНОЕ марки А (ДТ-А-К2) (1 ШТ)                                                                                 |                                                                           |
| Начальная цена всего лота:                                                   | 71 000 000,00 руб.                                                                                                    |                                                                           |
| Дата публикации:                                                             | _                                                                                                    |                                                                           |
| Дата окончания подачи заявок:                                                | 17.08.2015 17:00                                                                                                    |                                                                           |
| Дата вскрытия заявок:                                                        | 17.08.2015 17:00                                                                                                    |                                                                           |
| Дата рассмотрения заявок:                                                    | 18.08.2015                                                                                                    |                                                                           |
| Дата подведения итогов:                                                      | 19.08.2015 17:30                                                                                                    |                                                                           |
| Дата последнего редактирования:                                              | 17.08.2015 12:53, Иванов Иван Иванович                                                                                                    |                                                                           |
| Ответственное лицо:                                                          | Иванов Иван Иванович                                                                                                    |                                                                           |
| Заказчики                                                                    |                                                                                                    |                                                                           |
| Наименование заказчика:                                                      | ЗАО "Гринатом"                                                                                                    |                                                                           |
| Контактные данные заказчика:                                                 | Место нахождения: 119017, Российская федерация, г. Моск<br>Москва, ул. Б. Ордынка, дом 24/26 Почтовый адрес: 119017,<br>федерация, г. Москва, 119017, Москва, ул. Б. Ордынка, дом | ква, 119017,<br>Российская<br>24/26                                       |
| NHH:                                                                         | 7706729736                                                                                                    |                                                                           |
| кпп:                                                                         | 770601001                                                                                                    |                                                                           |
| Дополнительная информация                                                    |                                                                                                    |                                                                           |
| Сведения о предоставлении преференций:                                       | нет                                                                                                    |                                                                           |
| Дата заключения договора:                                                    | 27.08.2015                                                                                                    |                                                                           |
| Условия оплаты:                                                              | В соответствии с частью 3 "Проект договора" закупочной док                                                                                                    | кументации                                                                |
| Условия поставки:                                                            | 119017, г. Москва, ул. Большая Ордынка, д.24                                                                                                    |                                                                           |
| Порядок предоставления документации по<br>закупке:                           | Документация по закупке предоставляется без взимания пла<br>электронного документа на сайте ЭТП группы B2B-Center (w<br>center.ru), начиная с даты размещения закупки.            | аты в форме<br>www.b2b-                                                   |
| Переторжка:                                                                  | Да                                                                                                    |                                                                           |
| Критерии оценки:                                                             | 1. Цена договора; 2. Срок поставки товара, выполнения раб услуг.                                                                                                    | ют, оказания                                                              |
| Локазать похожие процедуры                                                   |                                                                                                    |                                                                           |
| То тематике торгов найдена 1 инновация                                       |                                                                                                    |                                                                           |

Внимание! Черновик процедуры, переданный из ЕОС-Закупки не подлежит редактированию. Все необходимые изменения вносятся в ЕОС-закупки.

2.5. Чтобы посмотреть закупочные позиции, перейдите во вкладку «Закупочные позиции», затем кликните на наименование интересующего вас лота.

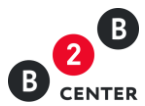

| В Центр электронных торгов<br>Семтек Торговая площадка Заказчики и г                                                        | В III Все сервисы<br>оставщики Осистем                          | е Тарифы Обучение                                 |            | <b>Atom</b> № 417 | 49 14:00 MSK 100 <b>Личный кабинет</b><br>Иван Иванович Иванов С→ |
|----------------------------------------------------------------------------------------------------|-----------------------------------------------------------------|---------------------------------------------------|------------|-------------------|-------------------------------------------------------------------|
| Личный кабинет — Мои запросы предложений — :                                                                                | Запрос предложений №                                            | 9736 → Лоты → Лот № 1                             |            |                   | 🕲 Помощь 🔾 🖶 🕸 🚃                                                  |
| Лот № 1 Запроса предложений №<br>Приём предложений завершается 17.08.2015 в 17:<br>Извещение Лот № 1 Закупочные позиции - 2 | 9736. поставка<br>00 по московскому врем<br>Все лоты - 1 Разъяс | ГСМ для нужд ЗАС<br>иени.<br>нения - 0 Требования | О "Гринат  | гом"              |                                                                   |
| № Наименование                                                                                                    | Дата начала поставки                                            | Дата окончания поставки                           | Количество | Единицы измерения |                                                                   |
| 1 ТОПЛИВО ДИЗЕЛЬНОЕ марки Л( ДЛ-Л-40-К2)                                                                                    | 18.09.2015                                                      | 18.12.2015                                        | 1          | шт                |                                                                   |
| 2 ТОПЛИВО ДИЗЕЛЬНОЕ марки А (ДТ-А-К2)                                                                                       | 28.08.2015                                                      | 20.12.2015                                        | 1          | шт                |                                                                   |
|                                                                                                    |                                                                 |                                                   |            |                   |                                                                   |

Вернуться в лот

- 2.6. Перечень форм для заполнения участником процедуры при подаче заявки на участие включает в себя два типа:
  - формы, подразумевающие заполнение формализованных данных на ЭТП:
    - а. сводная таблица стоимости/спецификация;
    - б. график поставки товара / выполнения работ /оказания услуг;
    - в. план распределения объёмов поставки товара / выполнения работ /оказания услуг;
    - г. график оплаты поставляемого товара / выполнения работ /оказываемых услуг;
    - д. справка о материально-технических ресурсах;
    - е. справка о кадровых ресурсах;
  - формы, подразумевающие простое прикрепление файлов:
    - а. заявка на участие в закупочной процедуре;
    - б. анкета участника;
    - в. техническое предложение;
    - г. данные бухгалтерского учета;
    - д. справка об участии в судебных разбирательствах;
    - е. подтверждение права поставки.

Внимание! Документы, подготовленные участниками, загружаются ими в виде файлов с допустимыми в Системе расширениями и ограничением в 10 Мб на размер одного файла. Файлы можно загружать из репозитория документов, если они были ранее добавлены в него.

- 2.7. Возможность публикации в Системе B2B-Center извещения о проведении запроса предложений появляется после поступления из системы EOC-Закупки закупочной документации. Без загрузки закупочной документации публикация извещения на ЭТП невозможна.
- 2.8. Для публикации организатору необходимо в извещении нажать кнопку «Объявить процедуру». В момент публикации извещения подтверждение о публикации извещения передаётся в систему ЕОС-Закупки, а опубликованное извещение о

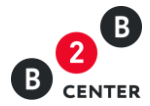

проведении процедуры становится доступным всем Посетителям и участникам Системы и размещается в разделе «Торговая площадка».

- 2.9. Тем Участникам Системы, которые ранее указали в настройках рассылки категорию классификатора, соответствующую предмету торгов, автоматически рассылаются сообщения о публикации данного извещения.
- 2.10. На вкладке "Требования" содержится перечень требований к участникам процедуры, перечень требований в отношении закупаемой продукции и перечень форм, требуемых для заполнения при подаче заявки на участие в процедуре.

| B   | О Центр электронных торгов III Все сервисы<br>Сентек Торговая площадка Заказчики и поставщики О системе Тарифы Обучение                                                                                                    | Аlom № 41749 9.32 МЭК 213 Личный кабинет<br>Иван Иванович Иванов С→                                                                                                    |
|-----|----------------------------------------------------------------------------------------------------|----------------------------------------------------------------------------------------------------|
| Лич | чный кабинет → Мои запросы предложений → Запрос предложений № 9736 → Лоты → Лот № 1                                                                                                    | 🕲 Помощь Q 🖶 🕸 🚘                                                                                                    |
| Ло  | от № 1 Запроса предложений № 9736. поставка ГСМ для нужд ЗАО "Гринатом"                                                                                                    |                                                                                                    |
| Изв | вещение Пот № 1 Закупочные позиции - 2 Все лоты - 1 Разъяснения - 3 Запросы на скачивание документации - 3 Дозапрос документов - 1 Поступившие заявки - 3                                                                                                    | 3 Требования Документы - 7 Переговоры - 2                                                                                                    |
| Ист | тория изменений                                                                                                    |                                                                                                    |
| Тр  | ребования к участникам                                                                                                    |                                                                                                    |
| 1.  | Участник закупки должен обладать гражданской правоспособностью в полном объеме для заключения и исполнения договора по результатам процедуры закупки, в том числе бы<br>коридического лица или индивидуального предпринимателя в установленном в Российской Федерации порядке (для российскох участников).                                                                                                    | ыть зарегистрированным в качестве                                                                                                    |
|     | Требуемые документы                                                                                                    |                                                                                                    |
|     | Ne Наименование                                                                                                    |                                                                                                    |
|     | 1 отсанированные оригиналь получению не ранее чем за 6 месяцев (а если были измения — то не ранее вексния таких измений в соответствующий рестр) до дня р<br>проведении процедуры закуппов выписи из единого гохударственного рестра борущических лиц() либо выписки из единого гохударственного рестра и<br>предпринимателем), лим документов, удостоверяющих личность (для никък физических лиц).                                                                                                    | азмещения на официальном сайте извещения о<br>индивидуальных предпринимателей (для индивидуальных                                                                                                    |
|     | 2 отскатировально оригипал документа, подтерждающий полюмочии лица на подликатие заявки на участие в процедуре закупки от имели участима закупки документа, по<br>функции единоличного исполнительного органа и, при необходимости, доверенность, если заявка на участие в процедуре закупки подлисывается по доверенности)                                                                                                    | од верждающие полномочия лица, выполняющего                                                                                                    |
|     | 3 отсканированные оригиналы учредительных документов в действующей редакции (для юридических лиц)                                                                                                    |                                                                                                    |
|     | 4 отсканированные оригиналы уведомления о возможности применения участником закупки упрощенной системы налогообложения (для участников закупки, применяющих е                                                                                                    | .ē)                                                                                                    |
|     | 5 от сканированны оригинал решения оо одоорении или о совершении крупнои сделки, если треоование о неоходимости наличия такого решения для совершения крупнои<br>Федерации, учредительными документами клудициеского лица и если для участика закупта зиключение договора или предоставление обеспечения заявки на участие в пр<br>сделкой, либо письмо участника закуптаи о том, что данная сделка для такого участника закупта ине является крупной                                                                                                    | сделки установлено законодательством Россиискои<br>оцедуре закупки, обеспечения договора являются крупной                                                                                                    |
|     | 6 отсканированный оригинал решения об одобрении или о совершении сделки с заинтересованностью, если требование о наличии такого одобрения или о совершении сделки с заинтересованностью, если требование о наличии такого одобрения установлено законодата<br>документации иоридического лица и если для участника закупки выполнение договора или предоставление обеселечения заяки на участие в процедуре закупки, обеспечени<br>либо письмо участника закупки о том, что данная сделка для такого участника закупки не является сделкой с заинтересованностью.                                                                                                    | зльством Российской Федерации, учредительными<br>не договора является сделкой с заинтересованностью,<br>                                                                                                    |
| 2.  | должен быть зарегистрированным в качестве субъекта гражданского права и иметь все необходимые разрешения для ведения деятельности в соответствии с законодательство<br>работ (оказания услуг) и законодательством Российской Федерации (для иностранных участников).                                                                                                    | м государства по месту нахождения, месту выполнения                                                                                                    |
| 3.  | не находиться в процессе ликвидации (для юридического лица) или быть признанным по решению арбитражного суда несостоятельным (банкротом)                                                                                                    |                                                                                                    |
|     | Требуемые документы                                                                                                    |                                                                                                    |
|     | Ne Наименование                                                                                                    |                                                                                                    |
|     | 1 подтверждение по форме, установленной в закупочной документации, о ненахождении участника закупки в процессе ликвидации (для юридического лица), об отсутствии в<br>суда о признании его несостоятельным (банкротом), об отсутствии ареста имущества участника закупки, напоженного по решению суда, административного органа, о непри<br>закупки                                                                                                    | отношении участника закупки решения арбитражного<br>костановлении экономической деятельности участника                                                                                                    |
| 4.  | не являться организацией, на имущество которой в части, необходимой для выполнения договора, наложен арест по решению суда, административного органа и (или) экономич                                                                                                    | неская деятельность, которой приостановлена                                                                                                    |
| 5.  | должен распрывать в осотаве заявии на участие в процедуре закупки информацию в отношении всей целочи осотаенияся, в отношения сам целочи осотаве заявии на участие в процедуре закупки информацию в отношении всей целочи осотаенияся и сигнаться представленными в отношении всей целочи осотаека, сведения будуг сигнаться представленными в отношения за отношении всей целочи осотаека, сведения будуг сигнаться представленными в отношения от сигнаться представленными в отношения отношения закупки в сотвержать в отношения закупкет растика. В сигнаться представленными в отношения отношения в сигнаться представленными в отношения закупкаета в отношения закупет такой компании могут быть заменены прямой ссылкой на общедоступный источни растикаета закупка закупка. В самуля и закупкает примой ссылкой на ационеровами общедоступный и соточнико объеке, если они будуг содержать информацию об акционеров и бенефицираров (там числе конечных), в падеющих пакетами акций боле уставленными в полном объеке, если они будуг содержать информацию об акционеров и бенефицираров такой колечных), в падеющих пакетами акций боле закупко наяки тако собщедотупный источнико расператование могут быть заменены представленными в полном объеке, если они будуг содержать информацию об акционерах и бенефицираров, пака акционеров. Семечных собще наяки акции всей с бългой на общедоступный источник посредством которого в установлениеми закономо порядке распра акционеров (бенефицирара). В сами карими и собъека съзми карименеров. | этноценни участников захупки, запяющихся зарубежными<br>и он будут содержать информацию об аздионерах,<br>к, посредством которого в установленном законом порадке<br>законом пораби презнашате 50, северния будут<br>нее 5%. Подтверждающие документы в отношении<br>ага соответствующая информация. В отношении |
|     | Требуемые документы                                                                                                    |                                                                                                    |
|     | N2 Наименование                                                                                                    |                                                                                                    |
|     | 1 отсканированные оригиналы документов, подтверждающих сведения о целочке собственников, включая бенефициаров (в том числе конечных)                                                                                                    |                                                                                                    |
|     | 5.2 наличие действующей системы менеджмента качества (управления, обеслечения и контроля качества)                                                                                                    |                                                                                                    |
|     | Требуемые документы                                                                                                    |                                                                                                    |
|     | № Наименование                                                                                                    |                                                                                                    |
|     | <ol> <li>доументы, подтверждающие наличие денствующей системы менедумента качества (управления, осеспечения и контроля качества)</li> <li>5.3 участник процедуры закупки должен выполнить собственными силами не менее 50% от общего объема выполняемых по договору строительно-монтажных работ (в ден</li> </ol>                                                                                                    | ежном выражении от общей стоимости договора)                                                                                                    |
| Тр  | ребования к продукции                                                                                                    |                                                                                                    |
| Нет | л.                                                                                                    |                                                                                                    |
| Φ   | юрмы для участия                                                                                                    |                                                                                                    |
|     |                                                                                                    |                                                                                                    |
| 1.  | сводная таклица стоимости поставки, разобт и услуг<br>Залака инастичка                                                                                                    |                                                                                                    |
| ۷.  | Ganera y Recrimina                                                                                                    |                                                                                                    |

- 3. График оплаты
- 4. План распределения

#### 2.11. Запросы разъяснений делятся на 3 вида:

 Запрос о разъяснении положений документации - возможность сделать данный запрос присутствует на всех этапах проведения процедуры до момента публикации Итогового протокола;

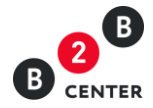

- Запрос о разъяснении результатов оценки возможность сделать данный запрос появляется после публикации итогового протокола в Системе;
- Запрос о разъяснении причин отказа возможность сделать данный запрос появляется после публикации в Системе протокола рассмотрения.
- 2.12. Любой Посетитель или участник Системы вправе направить организатору процедуры запрос о разъяснении положений закупочной документации на вкладке «Разъяснения». При этом в момент отправки такого запроса организатору процедуры будет отправлено сообщения о поступлении запроса.

| В Центр электронных торгов III Все сервисы<br>В септек Торговая площадка Заказчики и поставщики Осистеме Тарифы Обучение | А1от № 41749 14:13 МSK 🔃 Личный кабинет<br>Иван Иванович Иванов 🕞 |
|----------------------------------------------------------------------------------------------------|-------------------------------------------------------------------|
| Личный кабинет → Мои запросы предложений → Запрос предложений № 9736                                                     | 🕲 Помощь Q ピ 🄯 🚘                                                  |
| Запрос предложений № 9736. Право заключения договора на поставку ГСМ для ну                                              | /жд ЗАО                                                           |
| Извещение Все лоты - 1 Разъяснения - 1 Претенденты - 1 Статистика посещений - 2                                          |                                                                   |
| Запрос о разъяснении положений документации - 1 Запрос о разъяснении результатов оценки - 0 Запрос о разъясне            | нии причин отказа в допуске - 0                                   |
| Добавить информацию                                                                                                    |                                                                   |
| Вопрос: [Ответить] 17.08.2015 14:13                                                                                      |                                                                   |
| Запрос о разъяснении положений документации:<br>п. 2.4;<br>п. 4.3.                                                       |                                                                   |

2.13. Текст запроса о разъяснении положений закупочной документации до момента публикации ответа организатора на него, доступен только организатору процедуры и Посетителю или участнику Системы его направившему.

Внимание! Подача запроса о разъяснении положений закупочной документации и размещение ответа на него происходит в Системе B2B-Center без использования EOC-Закупки.

2.14. Для публикации ответа на запрос организатору необходимо перейти на вкладку «Разъяснения», нажать кнопку «Ответить», в появившемся окне указать текст ответа и при необходимости прикрепить файл.

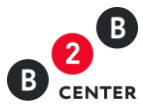

| В Центр электронных торгов ::: Все сервисы Ают № 41749 1/<br>В селтек Торговая площадка Заказчики и поставщики О системе Тарифы Обучение                                                 | 4:14 МSK 100 Личный кабинет<br>Иван Иванович Иванов С→ |
|----------------------------------------------------------------------------------------------------|--------------------------------------------------------|
| Личный кабинет → Мои запросы предложений → Запрос предложений № 9736 → Лоты → Лот № 1                                                                                                    | 🕲 Помощь 🔾 🖶 🕸 🕳                                       |
| Лот № 1 Запроса предложений № 9736. поставка ГСМ для нужд ЗАО "Гринатом"<br>Приём предложений завершается 17.08.2015 в 17:00 по московскому времени (через 2 часа, 45 минут и 7 секунд). |                                                        |
| Извещение Лот № 1 Закупочные позиции - 2 Все лоты - 1 Разъяснения - 1 Запросы на скачивание документации - 1 Требования                                                                  |                                                        |
| Изменение ответа                                                                                                    |                                                        |
| Вопрос о разъяснении положений документации:<br>п. 2.4;<br>п. 4.3.                                                                                                    |                                                        |
| Ответ * Смотрите "Приложение 4" в закупочной документации                                                                                                    |                                                        |
| Остался 9951 символ                                                                                                    |                                                        |
| загрузить фаил <u>добавить файл</u>                                                                                                    |                                                        |
| Сохранить Отменить                                                                                                    |                                                        |

2.15. При необходимости организатор может откорректировать уже опубликованный ответ. Для этого организатору необходимо перейти на вкладку «Разъяснения», нажать кнопку «Исправить ответ», в появившемся окне изменить текст ответа и при необходимости прикрепить новый файл.

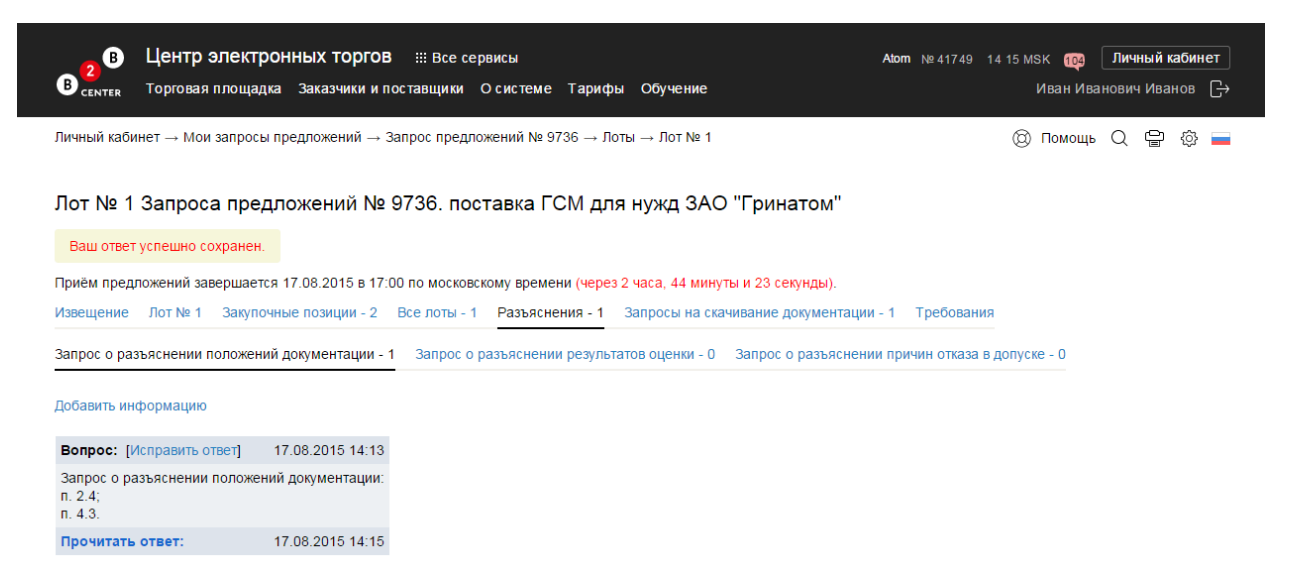

- 2.16. В случае принятия решения о внесении изменений в извещение о проведении запроса предложений или закупочную документацию, редактирование данных документов происходит в ЕОС-Закупки, после чего данные изменения отправляется в Систему B2B-Center, где автоматически публикуются.
- 2.17. Все опубликованные изменения отображаются на вкладке «История изменений» с указанием измененных и первоначальных значений, а также временем внесения данных изменений.

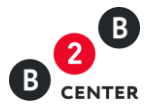

| В Центр электронных торгов III Все сервисы<br>Септек Торговая площадка Заказчики и поставщики Осистеме Тарифы Обучение                                               | Atom № 41749 16 14 МSK (113) Личный кабинет<br>Иван Иванович Иванов С+ |
|----------------------------------------------------------------------------------------------------|------------------------------------------------------------------------|
| Личный кабинет → Мои запросы предложений → Запрос предложений № 9736 → Лоты → Лот № 1                                                                                | 🕲 Помощь 📿 🖨 🔅 🚃                                                       |
| Лот № 1 Запроса предложений № 9736. поставка ГСМ для нужд ЗАО "Г<br>Приём предложений завершается 17.08.2015 в 17:15 по московскому времени (через 1 час, 0 секунд). | Гринатом"                                                              |
| Извещение Лот № 1. Закупочные позиции - 2. Все лоты - 1. Разъяснения - 1. Запросы на скачи                                                                           | вание документации - 1 Требования                                      |
| История изменений                                                                                                    |                                                                        |
| № Дата и время Ответственное лицо Поле До изменения П                                                                                                    | Іосле изменения                                                        |
| 1 17.08.2015 16:02 Иванов И.И. Дата окончания подачи предложений 17.08.2015 17:00 1                                                                                  | 7.08.2015 17:15                                                        |

- 2.18. Организатор вправе отказаться от проведения всей процедуры, либо отдельного лота процедуры в срок, указанный в извещении о проведении запроса предложений. Извещение об отказе от проведения запроса предложений формируется в ЕОС-Закупки, после чего отправляется организатором в Систему В2В-Center, где автоматически публикуется.
- 3. Прием заявок на участие в запросе предложений. Вскрытие поступивших заявок по запросу предложений
  - 3.1. Участник запроса предложений готовит заявку в Системе B2B-Center в соответствии с требованиями и условиями, указанными в закупочной документации.
  - 3.2. После подачи заявки участником факт поступления предложения отражается во вкладке «Лот». До момента вскрытия заявок информация о цене предложения и наименовании участника, доступна только участнику, подавшему такую заявку. Участники могут видеть только свой предложения.

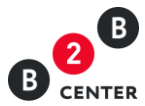

| В Центр электронных то<br>В семтев Торговая площадка Заказчи                 | рГОВ ∷ Все сервисы Аю<br>ки и поставщики Осистеме Тарифы Обучение                                                                                                    | mr № 41749 1634 MSK<br>Ива         | 1177 Личный кабинет<br>н Иванович Иванов Г <del>.)</del> |
|------------------------------------------------------------------------------|----------------------------------------------------------------------------------------------------|------------------------------------|----------------------------------------------------------|
| Личный кабинет → Мои запросы предложени                                      | ій → Запрос предложений № 9736 → Лоты → Лот № 1                                                                                                    | (C) Nor                            | иощь Q 🕒 🔅 🚍                                             |
| Лот № 1 Запроса предложений                                                  | і № 9736. поставка ГСМ для нужд ЗАО "Грина                                                                                                    | том"                               |                                                          |
| Приём предложений завершается 17.08.2015                                     | 5 в 17:15 по московскому времени (через 40 минут и 14 секунд).                                                                                                    |                                    |                                                          |
| Извещение Лот № 1 Закупочные позици                                          | и - 2 Все лоты - 1 Разъяснения - 1 Запросы на скачивание до                                                                                                    | окументации - 3 Требо              | рвания                                                   |
| История изменений                                                            |                                                                                                    |                                    |                                                          |
| поставка ГСМ для нужд ЗАО "Гринатом"<br>поставка ГСМ для нужд ЗАО "Гринатом" |                                                                                                    | Последние поступивш                | ие цены и предложения                                    |
| Категории классификатора:                                                    | 0220100 Пиловочник и кряж (лесоматериалы для выработки                                                                                                    | Цена / предложение                 | Организация / Дата <del>т</del>                          |
| Закупочные позиции:                                                          | 1. ТОПЛИВО ДИЗЕЛЬНОЕ марки Л(ДЛ-Л-40-К2) (1 ШТ)<br>2. ТОПЛИВО ДИЗЕЛЬНОЕ марки Л(ДЛ-Л-40-К2) (1 ШТ)                                                                                     | Скрыто                             | Участник 3<br>17.08.2015 16:31                           |
| Начальная цена всего пота:                                                   | 71 000 000 00 pv6                                                                                                    | Подписано ЭП                       |                                                          |
| Лата публикации:                                                             | 17 08 2015 14:07                                                                                                    | Скрыто                             | Участник 2                                               |
| Дата окончания подачи заявок:                                                | 17.08.2015 17:15 (было продлено на 15 мин.)                                                                                                    | Поллисано ЭП                       | 17.08.2015 16:24                                         |
| Дата вскрытия заявок:                                                        | 17.08.2015 17:15                                                                                                    | Creating                           | Vuccruur 1                                               |
| Дата рассмотрения заявок:                                                    | 18.08.2015                                                                                                    | Скрыто                             | 17.08.2015 14:37                                         |
| Дата подведения итогов:                                                      | 19.08.2015 17:45                                                                                                    | Подписано ЭП                       |                                                          |
| Дата последнего редактирования:                                              | 17.08.2015 14:07, Иванов Иван Иванович                                                                                                    | Bcero: 3                           |                                                          |
| Ответственное лицо:                                                          | Иванов Иван Иванович                                                                                                    |                                    |                                                          |
| Заказчики                                                                    |                                                                                                    | Eagly BLUXABAATA A                 | A REAL AND A REAL                                        |
| Наименование заказчика:                                                      | ЗАО "Гринатом"                                                                                                    | нарушении при про                  | ведении данной                                           |
| Контактные данные заказчика:                                                 | Место нахождения: 119017, Российская федерация, г. Москва,<br>119017, Москва, ул. Б.Ордынка, дом 24/26 Почтовый адрес:                                                                 | процедуры, пожалу специальной форм | йста, воспользуйтесь<br>ой.                              |
|                                                                              | Б.Ордынка, дом 24/26                                                                                                    |                                    |                                                          |
| ИНН:                                                                         | 7706729736                                                                                                    |                                    |                                                          |
| КПП:                                                                         | 770601001                                                                                                    |                                    |                                                          |
| Дополнительная информация                                                    |                                                                                                    |                                    |                                                          |
| Сведения о предоставлении преференций:                                       | нет                                                                                                    |                                    |                                                          |
| Дата заключения договора:                                                    | 27.08.2015                                                                                                    |                                    |                                                          |
| Условия оплаты:                                                              | В соответствии с частью 3 "Проект договора" закупочной<br>документации                                                                                                    |                                    |                                                          |
| Условия поставки:                                                            | 119017, г. Москва, ул. Большая Ордынка, д.24                                                                                                    |                                    |                                                          |
| Порядок предоставления документации по<br>закупке:                           | Документация по закупке предоставляется без взимания платы в<br>форме электронного документа на сайте ЭТП группы B2B-Center<br>(www.b2b-center.ru), начиная с даты размещения закупки. |                                    |                                                          |
| Переторжка:                                                                  | Да                                                                                                    |                                    |                                                          |
| Критерии оценки:                                                             | <ol> <li>Цена договора; 2. Срок поставки товара, выполнения работ,<br/>оказания услуг.</li> </ol>                                                                                      |                                    |                                                          |
| Подписаться на эту процедуру (?):                                            | Отказаться от рассылки                                                                                                    |                                    |                                                          |
| Показать похожие процедуры                                                   |                                                                                                    |                                    |                                                          |
| По тематике торгов найдена 1 инновация                                       |                                                                                                    |                                    |                                                          |

- 3.3. Участник вправе изменить или отозвать ранее поданную заявку в любое время до установленных в закупочной документации даты и времени окончания срока подачи заявок в порядке.
- 3.4. Система B2B-Center в установленный в извещении и документации о закупке срок обеспечивает одновременное вскрытие всех заявок и предоставляет доступ организатору закупки ко всем заявкам и содержащимся в них документам и сведениям. Доступ к поданным заявкам участников осуществляется на вкладке «Поступившие цены и предложения».

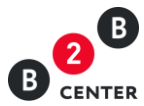

| В Центр электронных то<br>семтек Торговая площадка Заказчи                                           | <b>РГОВ</b> ііі Все серв<br>ки и поставщики О | исы<br>системе Тариф | ы Обучение    | <b>Atom</b> № 41749 17 | 7:23 MSK (119)<br>Иван Иван | <b>Личный кабин</b><br>нович Иванов |
|----------------------------------------------------------------------------------------------------|-----------------------------------------------|----------------------|---------------|------------------------|-----------------------------|-------------------------------------|
| чный кабинет → Мои запросы предложени                                                                | ıй → Запрос предлож                           | «ений № 9736 → Л     | оты → Лот № 1 |                        | 🕲 Помощь                    | Q 🖶 🔅                               |
| Iот № 1 Запроса предложений                                                                          | и́№ 9736. пост                                | авка ГСМ для         | я нужд ЗАО    | Гринатом"              | 3 Лозапрос л                | окументов - 0                       |
| оступившие цены и предложения - 3 Треб                                                               | 5ования История из                            | зменений             |               |                        |                             |                                     |
| ействительные предложения История про                                                                | оцедуры                                       |                      |               |                        |                             |                                     |
| Цена / предложение (показывать обе цены)                                                             | Организация                                   | Дата 🔻               | Номер заявки  |                        |                             |                                     |
| 60 000 000,00 руб. (НДС не облагается)                                                               | Поставщик-3<br>Волкова О.С.                   | 17.08.2015 16:31     | 768966        |                        |                             |                                     |
| Просмотреть                                                                                          |                                               |                      |               |                        |                             |                                     |
| подписано Эп<br>Просмотреть<br>40 000 000,00 руб. (НДС не облагается)<br>Подписано ЭП<br>Просмотреть | ООО "Поставщик-2"<br>Перфилов Н.И.            | 17.08.2015 16:24     | 768965        |                        |                             |                                     |

- 3.5. Одновременно со вскрытием заявок на ЭТП в ЕОС-Закупки отправляются данные о поданных заявках, в том числе заполненные участниками формы и прикрепленные файлы.
- 3.6. Формирование протокола вскрытия заявок осуществляется Организатором в системе EOC-Закупки.
- 3.7. После отправки протокола в Систему B2B-Center, на ЭТП автоматически происходит его публикация. Опубликованный протокол становится доступным всем Посетителям и участникам Системы и размещается на вкладке «Документы» соответствующего лота.

|                   | Центр электронных<br>Торговая площадка Зан     | Х ТОРГОВ III В<br>казчики и поставь | Зсе сервисы<br>цики Осистеме        | Тарифы Обучение                                      | <b>Atom</b> № 41749 1735     | 5 MSK (119)<br>Иван Иван | Личный кабинет<br>нович Иванов СЭ |
|-------------------|------------------------------------------------|-------------------------------------|-------------------------------------|------------------------------------------------------|------------------------------|--------------------------|-----------------------------------|
| Личный ка         | абинет — Мои запросы предло                    | ожений → Запрос                     | предложений № 973                   | 36 → Лоты → Лот № 1                                  |                              | 🕲 Помощь                 | Q 🖶 🔅 🗖                           |
| Лот №<br>Извещени | 1 Запроса предложе<br>не Лот № 1 Закупочные по | ений № 9736<br>озиции-2 Всел        | . поставка ГСІ<br>оты - 1 Разъяснен | М для нужд ЗАО "Грин<br>ия - 1 Запросы на скачивание | натом"<br>: документации - 3 | Дозапрос д               | окументов - 0                     |
| Поступив          | шие цены и предложения - 3                     | Требования Д                        | окументы История                    | изменений                                            |                              |                          |                                   |
| Номер 1           | Тип протокола                                  | Дата протокола                      | Решение комиссии                    | Файл                                                 |                              |                          |                                   |
| 9736-1            | Протокол вскрытия конвертов                    | 17.08.2015                          | _                                   | Протокол вскрытия.docx (19 КЕ                        | 5)                           |                          |                                   |

Внимание! Протокол, переданный из ЕОС-Закупки не подлежит редактированию. Все необходимые изменения вносятся в ЕОС-закупки.

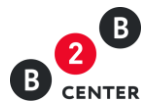

# 4. Вскрытие конвертов. Дозапрос документов от участников

- 4.1. После вскрытия конвертов закупочная комиссия рассматривает заявки на соответствие требованиям, установленным закупочной документацией, и соответствие участников запроса предложений установленным требованиям. Формирование протокола рассмотрения заявок осуществляется Организатором в системе EOC-Закупки.
- 4.2. После отправки протокола в Систему B2B-Center, на ЭТП автоматически происходит его публикация. Опубликованный протокол становится доступным всем Посетителям и участникам Системы и размещается на вкладке «Документы» соответствующего лота процедуры.

| 20 Центр электронных торгов<br>Ссичтек Торговая площадка Заказчики и по                          | Ш Все сервисы<br>ставщики О системе Тарифь             | обучение                                                        | Ают № 41749 1840 МЭК 😝 Личный кабинет<br>Иван Ивановеч Иванов С+                    |
|--------------------------------------------------------------------------------------------------|--------------------------------------------------------|-----------------------------------------------------------------|-------------------------------------------------------------------------------------|
| Личный кабинет — Мои запросы предложений — За                                                    | апрос предложений № 9736 → Ло                          | ты → Лот № 1                                                    | 🕲 Помощь 🔍 🚍 🍥 🚃                                                                    |
| Лот № 1 Запроса предложений № 5<br>Извещение Лот № 1 Закупочные позиции - 2<br>История изменений | 1736. поставка ГСМ для<br>Все лоты - 1 Разъяснения - 1 | а нужд ЗАО "Гринатом"<br>Запросы на скачивание документации - 3 | Дозапрос документов - 1 Поступившие цены и предпожения - 3 Требования Документы - 2 |
| Номер Тип протокола                                                                              | Дата протокола Решение коми                            | ссии Файл                                                       |                                                                                     |
| 9736-1 Протокол вскрытия конвертов                                                               | 17.08.2015 —                                           | Протокол вскрытия docx (19 КБ)                                  |                                                                                     |
| 9736-2 Протокол рассмотрения заявок участников                                                   | 17.08.2015 —                                           | Протокол рассмотрения docx (19 КБ)                              |                                                                                     |
| Скачать все файлы единым архивом                                                                 |                                                        |                                                                 |                                                                                     |

Внимание! Протокол, переданный из ЕОС-Закупки не подлежит редактированию. Все необходимые изменения вносятся в ЕОС-закупки.

- 4.3. Количество протоколов, формируемым организатором не ограничено.
- 4.4. В ходе рассмотрения заявок организатор запроса предложений может принять решение об уточнении заявки на участие в процедуре и направить уточняющие запросы.
- 4.5. Уточняющие запросы формируются Организатором в системе ЕОС-Закупки и направляются участникам адресно одновременно с публикацией в Системе В2В-Сепter соответствующего протокола. Сведения о направленном запросе, в том числе информация о сроке предоставления документов, доступны только Организатору и участнику, которому направлен запрос на вкладке «Дозапрос документов» соответствующего лота процедуры.

| В семтея Торговая площада                                             | ка Заказчики и поставщин  | е сервисы<br>и Осисте | ме Тарифы Обучение                                     |                                          | Aton                           | п № 41749 1851 МSK (23) _ Личный кабинет _<br>Иван Иванович Иванов> |
|-----------------------------------------------------------------------|---------------------------|-----------------------|--------------------------------------------------------|------------------------------------------|--------------------------------|---------------------------------------------------------------------|
| Личный кабинет → Мои запросы                                          | і предложений → Запрос пр | едложений М           | № 9736 → Лоты → Лот № 1 → До                           | запрос документов                        |                                | 🕲 Помощь 📿 🝚 💩 🚃                                                    |
| Лот № 1 Запроса пред<br>Извещение Лот № 1 Закупо<br>История изменений | цложений № 9736. I        | оставка<br>-1 Разъ    | ГСМ для нужд ЗАО "Гр<br>яснения - 1 Запросы на скачива | ние документации - 3 Дозапрос документов | - 1 Поступившие цены и предлох | кения - 3 Требования Документы - 2                                  |
| _                                                                     | ментов                    |                       |                                                        |                                          |                                |                                                                     |
| Дозапрос доку                                                         | Препромение               | ARTOD                 | Лата создания                                          | Комментарий организатора                 | Поролиительные файлы           | Пораментация                                                        |

4.6. В период с момента публикации протокола рассмотрения заявок с уточняющим запросом и до истечения срока, указанного организатором, у участника

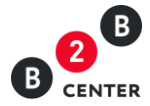

открывается возможность прикрепления документов во вкладке «Дозапрос документов» столбце «Документация».

4.7. По итогам рассмотрения заявок закупочная комиссия на своем заседании в отношении каждого участника принимает решение о допуске к дальнейшему участию в процедуре либо об отказе в допуске. На этом этапе организатор также может сформировать итоговый протокол. Решение по каждому участнику отображается во вкладке «Лоты».

| Личный кабинет → Мои запросы предложений → Запрос предложений № 9                                                | 7736 → Лоты → Лот № 1                                                                                                    | (C) Now                                   | ющь Q 🝚 🛞 🕳                 |
|----------------------------------------------------------------------------------------------------|----------------------------------------------------------------------------------------------------|-------------------------------------------|-----------------------------|
|                                                                                                    | CM 888 1997 340 "Enuration"                                                                                                    |                                           |                             |
| Извещение лот № 1 Закупочные позиции - 2 Все лоты - 1 Разъясн                                                    | ски для пужд Эло Припатом<br>нения - 1 — Запросы на скачивание документации - 3 — Дозапрос документов - 1 — Поступившие цены и преді | тожения - 3 Требования                    | Документы - 3               |
| История изменений                                                                                                |                                                                                                    |                                           |                             |
| поставка ГСМ для нужд ЗАО "Тринатом"                                                                             |                                                                                                    | Последние поступивши                      | ие цены и предложения       |
| поставка ГСМ для нужд ЗАО "Гринатом"                                                                             |                                                                                                    | Статус объявления: в                      | архиве.                     |
| Категории классификатора:                                                                                        | 0220100 Пиловочник и кряж (лесоматериалы для выработки пиломатериалов и заготовок)                                                   | Цена / предложение                        | Организация / Дата          |
| Закупочные позиции:                                                                                              | <ol> <li>ТОПЛИВО ДИЗЕЛЬНОЕ марки Л (ДЛ-Л-40-К2) (1 ШТ)</li> <li>ТОПЛИВО ДИЗЕЛЬНОЕ марки А (ДТ-А-К2) (1 шт)</li> </ol>                | 60 000 000,00 руб.<br>(НЛС не обласается) | Поставщик-З<br>Волкова О.С. |
| Начальная цена всего лота:                                                                                       | 71 000 000,00 руб.                                                                                                    | (ingo ine obsidiración)                   | 17.08.2015 16:31            |
| Средняя цена лота по результатам процедуры:                                                                      | 49 066 666,67 py6.                                                                                                    | Подписано ЭП                              | Отклонить                   |
| Дата публикации:                                                                                                 | 17.08.2015 14.07                                                                                                    |                                           | Причина:                    |
| Дата окончания подачи заявок:                                                                                    | 17.08.2015 17.15 (было продлено на 15 мин.)                                                                                          |                                           | на основании                |
| Дата вскрытия заявок:                                                                                            | 17.08.2015 17.15                                                                                                    |                                           | 14.9.4 EOC3.                |
| Дата рассмотрения заявок:                                                                                        | 18.08.2015                                                                                                    |                                           |                             |
| Дата подведения итогов:                                                                                          | 19.08.2015 17.45                                                                                                    | 40 000 000,00 руб.<br>(НДС не облагается) | Перфилов Н И                |
| Дата последнего редактирования:                                                                                  | 17.08.2015 14.07, Иванов Иван Иванович                                                                                               | (                                         | 17.08.2015 16:24            |
| Ответственное лицо:                                                                                              | Иванов Иван Иванович                                                                                                    | Подписано ЭП                              | Допустить                   |
| Заказчики                                                                                                    |                                                                                                    | 47 200 000 00 mmE                         | 340 Electronium de          |
| Наименование заказчика:                                                                                          | ЗАО "Гринатом"                                                                                                    | (цена с НДС,                              | Белов О.Н.                  |
| Контактные данные заказчика:                                                                                     | Место нахождения: 119017, Российская федерация, г Москва, 119017, Москва, ул. Б. Ордынка, дом 24/26                                  | НДС: 18%)                                 | 17.08.2015 14:37            |
| 1000                                                                                                    | почтовыи адрес. 119017, Россииская федерация, г. москва, 119017, москва, ул. Б.Ордынка, дом 24/26                                    | Подписано ЭП                              | Angenno                     |
| ипп.<br>ипп.                                                                                                    | 770601001                                                                                                    | Всего: 3. Подробнее >:                    | >                           |
| Percentures the indention of                                                                                     | 770001001                                                                                                    | _                                         |                             |
| дополнительная информация                                                                                        |                                                                                                    | Если вы желаете со                        | общить о каком-либо         |
| Сведения о предоставлении преференции:                                                                           | HET                                                                                                    | нарушении при про                         | ведении данной              |
| дата заключения до овора.                                                                                        | 27.06.2010<br>В соответствии с цастью 3 "Проект посовора" закилонира воюзнентации                                                    | специальной формо                         | иста, воспользуйтесь<br>ой. |
| Условия оплатании                                                                                                | 110017 r Morzea vn Sonsulan Onsulara n 24                                                                                            |                                           |                             |
| Порадок предоставления документации по закулие                                                                   | Посументация по закупке препоставляется без взимания платы в форме аректоричого покумента на сайте                                   |                                           |                             |
| representation representation and a data and a data and a data and a data and a data and a data and a data and a | ЭТП группы B2B-Center (www.b2b-center.ru), начиная с даты размещения закупки.                                                        |                                           |                             |
| Переторжка:                                                                                                    | Да                                                                                                    |                                           |                             |

- 4.8. Участник, которому отказано в допуске, после размещения протокола по рассмотрению заявок вправе направить организатору в письменной форме запрос о разъяснении причин отказа ему в допуске к дальнейшему участию в процедуре на вкладке «Разъяснения». При этом в момент отправки такого запроса организатору процедуры будет отправлено сообщения о поступлении запроса.
- 4.9. Текст запроса о разъяснении причин отказа в допуске доступен только организатору процедуры и участнику его направившему.

Внимание! Подача запроса о разъяснении причин отказав допуске и размещение ответа на него происходит в Системе B2B-Center без использования EOC-Закупки.

- 4.10. Для публикации ответа на запрос организатору необходимо перейти на вкладку «Разъяснения», нажать кнопку «Ответить», в появившемся окне указать текст ответа и при необходимости прикрепить файл.
- 4.11. При необходимости организатор может откорректировать уже опубликованный ответ. Для этого организатору необходимо перейти на вкладку «Разъяснения», нажать кнопку «Исправить ответ», в появившемся окне изменить текст ответа и при необходимости прикрепить новый файл.

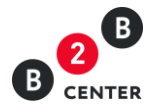

# 5. Этап переговоров

- 5.1. Данный этап может проводиться после публикации окончательного протокола рассмотрения, но до наступления этапа переторжки. В этом интервале времени организатор может инициировать переговоры с участниками.
- 5.2. Переговоры проводятся вне Системы. В приглашении, поступившем от Организатора, указывается место и время проведения переговоров.
- 5.3. Приглашения к переговорам размещаются во вкладке «Переговоры», по результатам переговоров участники актуализируют свои заявки, включая формы, прилагаемые к ней.

| 20 Центр электронных торгов ⊞ Все серансы Ают зв 41749 10271<br>Фесятык Торговая площадка Заказчики и поставщики О системе Тарифы Обучение |                                                                                            |                                                                                   |                                                                                                    |                           |                                                                      |  |  |  |  |  |
|----------------------------------------------------------------------------------------------------|--------------------------------------------------------------------------------------------|-----------------------------------------------------------------------------------|----------------------------------------------------------------------------------------------------|---------------------------|----------------------------------------------------------------------|--|--|--|--|--|
| ичный кабинет — Мои запросы предложений — Запрос предложений № 9736 — Лоты — Лот № 1 🛞 Помоць 🔍 🙅 🛞 🚃                                      |                                                                                            |                                                                                   |                                                                                                    |                           |                                                                      |  |  |  |  |  |
| Извещение Лот № 1 Запроса пр                                                                                                    | едложении № 9736. поставка п<br>почные позиции - 2 Все лоты - 1 Разъяс                     | См для нужд ЗАО Тринатом<br>нения - 1 Запросы на скачивание документации          | <ul> <li>з Дозапрос документов - 1 Поступившие цены и предл</li> </ul>                                   | тожения - 3 Требования    | Документы - 5                                                        |  |  |  |  |  |
| Переговоры - 2 История изг<br>Дата и время проведения                                                                                      | менений<br>Место проведения переговоров                                                    | Участник/Предложение                                                              | Дата и время предоставления окончательных предложений                                                    | Дололнительные файлы      | Автор и дата создания                                                |  |  |  |  |  |
| Переговоры - 2 История иза<br>Дата и время проведения<br>переговоров                                                                       | менений<br>Место проведения переговоров                                                    | Участник/Предложение                                                              | Дата и время предоставления окончательных предложений                                                    | Дополнительные файлы      | Автор и дата создания                                                |  |  |  |  |  |
| Переговоры - 2 История из<br>Дата и время проведения<br>переговоров<br>18.08.2015 11:00                                                    | менений<br>Место проведения переговоров<br>119017, г. Москва, ул. Большая Ордынка,<br>д 24 | Участник/Предложение<br>Общество с ограниченной ответственностью<br>"Поставщик-2" | Дата и время предоставления окончательных предложений<br>Дата будет указана после проведения переговороя | Дополнительные файлы<br>— | Автор и дата создания<br>Иванов Иван<br>Иванович<br>18.08.2015 10.22 |  |  |  |  |  |

- 5.4. По окончании этапа переговоров Организатор может посмотреть обновлённое предложение участника во вкладке «Поступившие цены и предложения».
- 5.5. Протоколы по переговорам (по каждому участнику отдельный протокол) Организатор размещает во вкладке «Протоколы».

| В семтея Торговая площадка Заказчики и пос                                                                                                    | ш все сервись<br>тавщики Осис                                                        | ы<br>стеме Тарифы                    | Обучение                                                                                                    |                          | SAG TICCIALLON |                | олег Ник     | олаевич Белов 🕞 |  |
|----------------------------------------------------------------------------------------------------|--------------------------------------------------------------------------------------|--------------------------------------|----------------------------------------------------------------------------------------------------|--------------------------|----------------|----------------|--------------|-----------------|--|
| Торговая площадка — Архив закупок атомной отрасл                                                                                                    | и → Запрос пре                                                                       | едпожений № 9736                     | 5 → Лоты → Лот № 1                                                                                                    |                          |                |                | () Помощь    | . Q 🖻 🕸 🗖       |  |
| Лот № 1 Запроса предложений № 97<br>Извещение Лот № 1 Закупочные позиции - 2 В                                                                                                    | 736. постав<br>ке лоты - 1 Ра                                                        | вка ГСМ для<br>азъяснения - 1 /      | нужд ЗАО "Гринатом"<br>Дозапрос документов - 1 Поступившие цены и пр                                                                                                    | едложения - 3 Требования | Документы - 6  | Мои заявки - : | 5 Переговоры | i - 1           |  |
| история изменении                                                                                                    |                                                                                      |                                      |                                                                                                    |                          |                |                |              |                 |  |
| Номер Тир протокора                                                                                                    | Лата протокова                                                                       | Вешение комисс                       | чин Файл                                                                                                    |                          |                |                |              |                 |  |
| Номер Тип протокола<br>9736-1 Протокол вскрытия конвертов                                                                                                    | Дата протокола<br>17.08.2015                                                         | а Решение комисс                     | сни Файл<br>Протокол вскрытия docx (19 КБ)                                                                                                    |                          |                |                |              |                 |  |
| Номер Тип протокола<br>9736-1 Протокол вскрытия конвертов<br>9736-2 Протокол рассмотрения заявок участников                                                                                                    | Дата протокола<br>17.08.2015<br>17.08.2015                                           | а Решение комисс                     | сни Файл<br>Протокол вскрытия docx (19 КБ)<br>Протокол рассмотрения_2.docx (19 КБ)                                                                                                    |                          |                |                |              |                 |  |
| Номер Тип протокола<br>9736-1 Протокол вскрытия конвертов<br>9736-2 Протокол рассмотрення заявок участников<br>9736-3 Протокол рассмотрення заявок участников                                                            | Дата протокола<br>17.08.2015<br>17.08.2015<br>17.08.2015                             | а Решение комисс<br>—<br>—           | сни Файл<br>Протокол вскрытня docx (19 КБ)<br>Протокол рассмотрения_2.docx (19 КБ)<br>—                                                                                                    |                          |                |                |              |                 |  |
| номер Тип протокола<br>9736-1 Протокол вхорытия конвертов<br>9736-2 Протокол вассмотрения заявок участников<br>9736-3 Протокол рассмотрения заявок участников<br>9736-4 Протокол переторики                              | Дата протокопа<br>17.08.2015<br>17.08.2015<br>17.08.2015<br>18.08.2015               | а Решение комисс<br>—<br>—<br>—<br>— | сни файл<br>Протокол вскрытия docx (19 КБ)<br>Протокол рассмотрения_2 docx (19 КБ)<br>—<br>Протокол переторжки docx (19 КБ)                                                                                            |                          |                |                |              |                 |  |
| номер Тип протокола<br>9736-1 Протокол вкрытия конвертов<br>9736-2 Протокол вскомотрения заявок участников<br>9736-3 Протокол рассмотрения заявок участников<br>9736-4 Протокол переторики<br>9736-5 Протокол переторики | Дата протокола<br>17.08.2015<br>17.08.2015<br>17.08.2015<br>18.08.2015<br>18.08.2015 | а Решение комисс<br>—<br>—<br>—<br>— | <ul> <li>Boakn</li> <li>Протокол вскрытия dock (19 KG)</li> <li>Протокол рассмотрения_2 dock (19 KG)</li> <li>—</li> <li>Протокол переторжик dock (19 KG)</li> <li>Протокол заочной переторжик dock (19 KG)</li> </ul> |                          |                |                |              |                 |  |

# 6. Проведение переторжки.

6.1. Переторжка проводится по решению закупочной комиссии, только если указание на это было в документации о закупке. Количество переторжек не ограничено. Формирование переторжки с указанием перечня допущенных до неё участников осуществляется Организатором в системе ЕОС-Закупки.

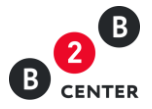

| Not Not 1 3anpocean programment Not 9738. nocreates CPM park Hyper 3 September 1         September 1         September 1         September 2         Total September 2         Total September 2<                                                                                                    | Лот № 1 Запроса предложений № 9736. поставка Г            |                                                                                                    |                                                 |                                    |
|----------------------------------------------------------------------------------------------------|-----------------------------------------------------------|----------------------------------------------------------------------------------------------------|-------------------------------------------------|------------------------------------|
| International support of the control of the parameters of the control of the parameters of the control of the control of the                                                                                                    |                                                           | СМ для нужд ЗАО "Гринатом"                                                                                                    |                                                 |                                    |
| tri per use use use use use use use use use use                                                                                                    | Извещение Лот№1 Закупочные позиции -2 Все лоты -1 Разъяси | иения - 1 Запросы на скачивание документации - 3 Дозапрос документов - 1 Поступившие цены и предло                                                                                                    | жения - 3 Требования                            | Документы - 3                      |
| постявая ГОД для нунод 300 "Дование лоси учествой"<br>Постявая ГОД для нунод 300 "Дование лоси учествой"<br>Категории изаскафинаторы<br>Закулочние полиция<br>1. "Сопливо Дабельной: вырая (дел/н-40x2) (1 шт)<br>2. Топливо Дабельной: вырая (дел/н-40x2) (1 шт)<br>2. Топливо Дабельной: вырая (дел/н-40x2) (1 шт)<br>2. Топливо Дабельной: вырая (дел/н-40x2) (1 шт)<br>2. Топливо Дабельной: вырая (дел/н-40x2) (1 шт)<br>2. Топливо Дабельной: вырая (дел/н-40x2) (1 шт)<br>2. Топливо Дабельной: вырая (дел/н-40x2) (1 шт)<br>2. Топливо Дабельной: вырая (дел/н-40x2) (1 шт)<br>2. Топливо Дабельной: вырая (дел/н-40x2) (1 шт)<br>2. Топливо Дабельной: вырая и дел/н-топливите<br>4. Топливо Дабельной: вырая и дел/н-топливите<br>2. Топливо Дабельной: вырая и дел/н-топливите<br>2. Топливо Дабельной: вырая и дел/н-топливите<br>Дата весянов подная<br>4. Топливо Дабельной: вырая и дел/н-топливите<br>2. Топливо Дабельной: вырая и дел/н-топливите<br>2. Топливо Дабельной: вырая и дел/н-топливите<br>4. Топливо Дабельной: вырая и дел/н-топливите<br>Дата весянов подная<br>4. Топливо Дабельной: вырая и дел/н-топливите<br>Дата весянов подная<br>4. Топливо Дабельной: вырая и дел/н-топливите<br>Дата весянов подная<br>4. Топливо Дабельной: вырая и дел/н-топливите<br>Дата весянов подная<br>4. Топливо Дабельной: вырая и дел/н-топливите<br>4. Топливо Дабельной: вырая и дел/н-топливите<br>3. Топливо Дабельной: вырая и дел/н-топливите<br>3. Топливо Дабельной: вырая и де                                                                                                    | demonute unautorization                                   |                                                                                                    |                                                 |                                    |
| nor transmit CM двя нура, 340 - Транятови<br>Ката поран илассифиентара.<br>Ката поран илассифиентара.<br>Ката поран илассифиентара.<br>2 10010980 0 (Москончик и даях. (Москова у Параболики и лакотсерона) и затотсерона и затотсерона и затоттерона и затотсерона и затоттерона и затоттерона и                                                                                                    | te rogina namenanian                                      |                                                                                                    |                                                 |                                    |
| Inter Inda ( Dat gain ( pag 360 ) paratitions<br>Arreregone valacce pharanza<br>3angrosene Rouge) 202100 ( Introdovenes in gins ( App 7-40-KQ) ( LUT) 2<br>1. TOTIVIBED ( Dispetition KE expense ( App 7-40-KQ) ( LUT) 2<br>1. TOTIVIBED ( Dispetition KE expense ( App 7-40-KQ) ( LUT) 2<br>1. TOTIVIBED ( Dispetition KE expense ( App 7-40-KQ) ( LUT) 2<br>1. Totivise D dispetition KE expense ( App 7-40-KQ) ( LUT) 2<br>1. Totivise D dispetition KE expe                                                                                                    | поставка ГСМ для нужд ЗАО "Гринатом"                      |                                                                                                    | Последние поступивши                            | е цены и предложения               |
| Referequent value::::::::::::::::::::::::::::::::::::                                                                                                    | поставка ГСМ для нужд ЗАО "Тринатом"                      |                                                                                                    | Статус объявления: в а                          | архиве.                            |
| Add produces (point)       1. TOTINED (DISCERSINCE MADE (QITAT))       All as asequees in negators in total (Point)         Add as asequees in negators (Point)       1.000 000.00 ppt.       All as asequees in negators in total (Point)       All as asequees in negators in the point (Point)         Copeging less into a constraint negatory is all of 0.000 000 ppt.       Engettors and point (Point)       Engettors and point)       Engettors and point (Point)       Engettors and point)       Engettors and point (Point)       Engettors and point)       Engettors and point)       Enge                                                                                                    | Категории классификатора:                                 | 0220100 Пиловочник и кряж (лесоматериалы для выработки пиломатериалов и заготовок)                                                                                                    | Дата начала переторж                            | яг 17.08.2015 в 19:50              |
| Alera description (description point)     Alera description (description point)     Alera description (description (descriptio                                                                                                    | закупочные позиции.                                       | 1. ТОПЛИВО ДИЗЕЛЬНОЕ марки Л (ДЛ-Л-40-К2) (1 ШТ)<br>2. ТОПЛИВО ДИЗЕЛЬНОЕ марки А (ДТ-А-К2) (1 шт)                                                                                                    | Дата завершения пере<br>17.08.2015 в 20:00      | торжки:                            |
| Средния цень пота презультатим презультатим презильтатим презилим презили презили прези презили прези                                                                                                    | Начальная цена всего лота:                                | 71 000 000,00 руб.                                                                                                    | Дата вскрытия докумен<br>16.09.2015 в 20:00     | тов на переторжку:                 |
| При организации и 10 08 2015 14 007         тор связи         тор связи           1000000000000000000000000000000000000                                                                                                    | Средняя цена лота по результатам процедуры                | 49 066 666,67 руб.                                                                                                    | Переторжка проводи                              | гся в форме on-line                |
| Дата осночнаят подяни заязко:     17.06 2015 17:15 (сыно продлеж 15 кмв;)     участники, допущенные Органациятором, допущенные Органациятором, допущенся и сактов органациятором, допущенся и сактов органациятором, допущенся и сактов органацият и соктов органацият и соктов органацият и соктов и порту постов и порту постов и порту постов и порту постов и порту постов и порту постов и порту постов и порту постов и порту постов и порту постов и порту порти порти и сактов органацияти и соктов органацият и соктов и порту портовити и соктов органацият и соктов и порту портовити и сактов органацият и порту портовити и соктов и порту постов и порту постов и порту постов и порту постов и порту портовити порту портовити и сактов органацияти и соктов и порту портовити и соктов и порту портовити и сактов органацияти и соктов и порту портовити и порту портовити и сактов органацияти и соктов и порту порти и порту порти и порту порти и порту порти и порту порти и порту порти и порту порти и порту порти и порту порти и порту порти и порту порти и порту порти и порту порт                                                                                                    | Дата публикации:                                          | 17.08.2015 14:07                                                                                                    | торгов:                                         |                                    |
| All Ta Backperne sallow in 70 89 2019 77 15     neperopski, lueor T Sollackero 15       All Ta Backperne sallow in 70 89 2019 77 45     neperopski, lueor T Sollackero 15       All Ta Backperne sallow in 70 89 2019 77 45     neperopski, lueor T Sollackero 15       All Ta Backperne spaceropski sallow in 70 80 2015 77 45     neperopski, lueor T Sollackero 15       All Ta Backperne spaceropski sallow in 70 80 2015 77 70 80 2015 14 77 70 80 2015 14 77 70 80 2015 16 201     Net To Handwein Lei Management 1000 T, Nockska (10017, Nockska (10017, Nocks                                                                                                    | Дата окончания подачи заявок                              | 17.08.2015 17.15 (было продлено на 15 мин.)                                                                                                    | участники, допущен                              | ные Организатором до               |
| Адата расколотрения завано: 16 06 2015 74-5       Несрорадито завения 10 08 2015 74-5       Несрорадито завения 10 08 2015 74-5         Ответствения редасторевания 17 08 2015 74-5       Соверения и посерения 17 08 2015 74-5       Навленнов цен участнико сраду завения 1000 урабования 17 08 2015 74-5         Заказония       Ответствения редасторевания 17 08 2015 74-50       Навленнов цен участнико сраду завения 1000 урабования 17 08 2015 74-07, Извения Извения Цен участнико сраду завения 1000 урабования 17 08 2015 74-07, Извения Извения Цен участнико сраду завения подаржения на подаржения на подаржени                                                                                                    | Дата вскрытия заявок.                                     | 17.08.2015 17.15                                                                                                    | переторжки, имеют                               | возможность                        |
| анта подередения и тороваратирования и тогова з 19 об 2015 г 7.45<br>нампезия и разлостодение органиторования и то 20 2015 г 7.45 2015 14 2017 (Массия Изанович<br>Ответственное лиць) и изанова Изани Изанович<br>Заказники<br>Заказники<br>Малиенование заказника<br>Место накождении. 119017, Российская федерация, г. Москва, 119017, Москва, ул. 5. Орданка, дои 24/25<br>Пототовий адрес. 119017, Российская федерация, г. Москва, 119017, Москва, ул. 5. Орданка, дои 24/25<br>Пототовий адрес. 119017, Российская федерация, г. Москва, 119017, Москва, ул. 5. Орданка, дои 24/25<br>Пототовий адрес. 119017, Российская федерация, г. Москва, 119017, Москва, ул. 5. Орданка, дои 24/25<br>Пототовий адрес. 119017, Российская федерация, г. Москва, 119017, Москва, ул. 5. Орданка, дои 24/25<br>Пототовий адрес. 119017, Российская федерация, г. Москва, 119017, Москва, ул. 5. Орданка, дои 24/25<br>Пототовий адрес. 119017, Российская федерация, г. Москва, 119017, Москва, ул. 5. Орданка, дои 24/25<br>Пототовий адрес. 119017, Российская федерация, г. Москва, 119017, Москва, ул. 5. Орданка, дои 24/25<br>Пототовий адрес. 119017, Российская федерация, г. Москва, 119017, Москва, ул. 5. Орданка, дои 24/25<br>Пототовий адрес. 119017, Госсийская федерация, г. Москва, 119017, Москва, ул. 5. Орданка, дои 24/25<br>Пототовий адрес. 119017, Госсийская федерация, г. Москва, 119017, Москва, ул. 5. Орданка, дои 24/25<br>Пототовий адрес. 119017, Госсийская федерация, г. Москва, 119017, Москва, ул. 5. Орданка, дои 24/25<br>Пототовий от адрес. 119017, Госсийская федерация, г. Москва, 119017, Москва, ул. 5. Орданка, дои 24/25<br>Пототовий от адрес. 119017, Госсийская федерация, г. Москва, 119017, Москва, ул. 5. Орданка, дои 24/25<br>Пототовите станика и потовий станика и тотови то адрисения и патия в форме алектронного дормента на сайте<br>Зипториты Ези-Сонте (чик 250-сенте (чик 250-сенте (чик 250-сенте (чик 250-сенте (чик 250-сенте (чик 250-сенте (чик 250-сенте (чик 250-сенте (чик 250-сенте (чик 250-сенте (чик 250-сенте (чик 250-сенте (чик 250-сенте (чик 250-сенте (чик 250-сенте (чик 250-сенте (чик 2                                                                                                    | Дата рассмотрения заявок                                  | 18.08.2015                                                                                                    | предпожения (в сто                              | аль свои ценовые                   |
| Дата последнего редактирования 17 05 2015 4 07, Инавов Иван Иванович     отображаются на плоцадие: ".       Ответствение пир: Ивански Иван Иванович     сотретствение пир: Ивански Иванович     сотретствение пир: Ивански Иванович       Завазники     Завазники     Заб ОТринатом"     Сотретствение пир: Ивански Иванович     сотретствение пир: Ивански Иванович       Завазники     Наименования закотичена закотичена закотичена закотичена закотичена и политиче делики 118017. Российская федерация. г. Моская, 119017. Моская, ул. Б. Ординка, дом 24/26     (Ценя / предложения уластичена ополнови дарке: 119017. Российская федерация. г. Моская, 119017. Моская, ул. Б. Ординка, дом 24/26     (Ценя / предложения уластичена ополнови дарке: 119017. Российская федерация. г. Моская, 119017. Моская, ул. Б. Ординка, дом 24/26     (Перетович)       Дополнительная информация     Контактиче дения и предеренция. не г     бо 000 000.00 руб.     Поставцие 2       Дополнительная информация     Контактиче дения и предеренция. не г     Поставцие 2     Поставцие 2       Дополнительная информация     Контактиче дения и предеренция. не г     Поставцие 2     Поставцие 2       Дополнительная информация     Контактиче дения и предеренция. на полнителя допументация полнития и полнития. В солнитестини с частью 3 Проект договори закупнена закупе.     40 000 000.00 руб.     Осторактивие с на ты 3 При тип. селики закупе на закупе.       Порядок передоставления допументация полнити и с цастью 3 Проект договори закупе.     Предложения и сакти закупе на токахупе на токахупе на токахупе на токахупе на токахупе на токахупе на токахупе на токахупе на токахуп                                                                                                    | Дата подведения итогов:                                   | 19.08.2015 17:45                                                                                                    | изменения цен учас                              | тников сразу же                    |
| орок прекла предложения аподатические и предложения аподатические и предложения аподатические и предложения аподатические и предложения аподатические и предложения аподатические и предложения аподатические и предложения аподатические и предложения аподатические и предложения и податические и предложения и податические и податические и предложения и податические и податические и предложения и податические и предложения и податические и податические и податические и предложения и податические и податические и                                                                                                    | Дата последнего редактирования:                           | 17.08.2015 14:07, Иванов Иван Иванович                                                                                                    | отображаются на пл                              | ющадке;                            |
| Заказмот<br>Назименование заказмия: 340 "Тринатом" проделя и или в челена с ули полка, ул. 5 Ордина, дои 24/25<br>Почтовий адрес. 110017. Российская федерация. г. Москва, ул. 5 Ордина, дои 24/25<br>Почтовий адрес. 110017. Российская федерация. г. Москва, ул. 5 Ордина, дои 24/25<br>Почтовий адрес. 110017. Российская федерация. г. Москва, ул. 5 Ордина, дои 24/25<br>Почтовий адрес. 110017. Российская федерация. г. Москва, ул. 5 Ордина, дои 24/25<br>Почтовий адрес. 110017. Российская федерация. г. Москва, ул. 5 Ордина, дои 24/25<br>Почтовий адрес. 110017. Российская федерация. г. Москва, ул. 5 Ордина, дои 24/25<br>Почтовий адрес. 110017. Российская федерация. г. Москва, ул. 5 Ордина, дои 24/25<br>Почтовий адрес. 110017. Российская федерация. г. Москва, ул. 5 Ордина, дои 24/25<br>Почтовий адрес. 110017. Российская федерация. г. Москва, ул. 5 Ордина, дои 24/25<br>Почтовий адрес. 110017. Российская федерация. г. Москва, ул. 5 Ордина, дои 24/25<br>Почтовий адрес. 110017. Российская федерация. г. Москва, ул. 5 Ордина, дои 24/25<br>Почтовий адрес. 110017. Почтовий адрес. 11017. Почтовий адроиментан адрес.<br>10 головить Прачима.<br>10 головия опата В соответствии с частьов 3 "Проект договора" закулоней доументации<br>10 головичета в ликая.<br>2011. Румина.<br>2011. Румина.<br>2011                                                | Ответственное лицо:                                       | Иванов Иван Изанович                                                                                                    | срок приема предло                              | жений автоматически                |
| Наменсковане заказника 300 "Тринатоки" последние 10 оннут.<br>Контаптные данные заказника 300 "Тринатоки" последние 10 оннут.<br>Мостования достования закознания 10017. Российская федерация, г. Москва, 110017. Москва, ул. 5. Одданика, дои 24/26<br>(1007-трений адрест 10017. Российская федерация, г. Москва, 110017. Москва, ул. 5. Одданика, дои 24/26<br>(1007-трений адрест 10017. Российская федерация, г. Москва, 110017. Москва, ул. 5. Одданика, дои 24/26<br>(1007-трений адрест 10017. Российская федерация, г. Москва, 110017. Москва, ул. 5. Одданика, дои 24/26<br>(1007-трений адрест 1007-трений серестальное и последние 270-80016<br>Дополнительная информация 270-8015<br>Сведения о пересотавнения документа и встоятеттия и с частько 3 проект договорагазиронной документация<br>Условия поставания 270-8015<br>Сведения о пересотавнения документация 270-8015<br>Сведения о пересотавнения документация 10017. Москва, ул. 5. Одданика, дом 24/26<br>(17. 08.2015 16.34<br>Остоявания:<br>Прачика:<br>1007-трений 200-0000.00,00 ук.<br>000000.00,00 ук.<br>0000000.00,00 ук.<br>0000000.00,00 ук.<br>000000000,00 ук.<br>00000000,00 ук.<br>000000000,00 ук.<br>000000000,00 ук.<br>000000000,00 ук.<br>000000000,00 ук.<br>11. Цена договора: 2. Срок поставки товара, выполнения работ, оказания услуг.<br>1008-2015 16.24<br>17. 08.2015 16.24<br>17. 08.20                                                                                                    | Заказчики                                                 |                                                                                                    | продлевается в сист                             | геме, если<br>шка подаётся в       |
| Контактые данные заказника<br>Место нахождении 119017. Российская федерация г. Моская, 119017. Моская, ул. Б. Ординка, дои 24/26<br>Поотовия даре:: 19017. Российская федерация г. Моская, 119017. Моская, ул. Б. Ординка, дои 24/26<br>Слотовия даре:: 19017. Российская федерация г. Моская, 119017. Моская, ул. Б. Ординка, дои 24/26<br>(ИДС не областия)<br>Сеедения о предоставления проференций чет<br>Сеедения о предоставления проференций чет<br>Сеедения о предоставления проференций чет<br>Сеедения о предоставления протворя: 27 68 2015<br>Условия поставия 119017. Коская, ул. Болцавия Ординая, д.24<br>Поотовита В соответствии с частью 3 "Проект договора" закулочной документации<br>Условия поставия 119017. Коская, ул. Болцавия Ординая, д.24<br>Поорядок предоставления прочедокации по заумие, с порядения, платы в форме электронного документа на сайте<br>3 Пторты Б28-Сенter (vw 252-сеnter ли), назная с даты размещения закулоч.<br>Поорядок предоставления прочедокации по заумие, в Сомоварие с доказания услуг<br>Поорядок предоставления прочения 1. Цена договора: 2. Срос поставия товара, выполнения работ оказания услуг<br>Критерии оцения: 1. Цена договора: 2. Срос поставия товара, выполнения работ оказания услуг<br>Пораложение<br>Критерии оцения: 1. Цена договора: 2. Срос поставия товара, выполнения работ оказания услуг<br>Пораложения<br>Пораложения с даты размещения закули с проставия товара, выполнения работ оказания услуг<br>Пораложение<br>Сеедения о предоставления порядения с даты размещения закули.<br>Порядок предоставления порядения с даты размещения закули.<br>Порядок предоставления порядения с даты размещения закули.<br>Порядока предоставления с долугие проставия товара, выполнения работ оказания услуг<br>Порядока предоставления с долугие проставия товара, выполнения работ оказания услуг<br>Порядока предоставления с долугие проставия товара, выполнения работ оказания услуг<br>Порядока предоставления с долугие предоставия товара.<br>Порядока предоставления с долугие предоставания с даты размещения закули.<br>Порядока предостава с долугие предоставания с даты размещения закули.                                                                                                    | Наименование заказчика:                                   | ЗАО "Гринатом"                                                                                                    | последние 10 минут                              |                                    |
| Инн: 7706729736         60 000 000,00 ps.         Поставции-3<br>Волкова ос.           Дополянительная инфориация         Поставции-3<br>Волкова ос.         Поставции-3<br>Волкова ос.         Поставции-3<br>Волкова ос.           Дополянительная инфориация         Свещения о предоставлении профенения А стоя от.         Поставции-3<br>Волкова ос.         Поставции-3<br>Волкова ос.           Свещения о предоставлении профенения Поставции 2006 2015         Конска от.         Поставции-3<br>Волкова ос.         Поставции-3<br>Волкова ос.           Условен полаты:         В соответствии с частью 3 Провкт досковора" закулючной документация         40 000 000.00 pp.6<br>(ндО че облагаета:         Осответствии с частью 3 Провкт досковора" закулючной документация           Условен полаты:         В соответствии с частью 3 Провкт досковора" закулючной документация         40 000 000.00 pp.6<br>(ндО че облагаета:         Осответствии с частью 3 Провкт досковора           10 предоставления документация по закуле.         Осответствии с частью 3 Провкт досковора         Аволие поставания с даты ражецения закулючной документа на сайто<br>3 Птортавшиства от 10 предоскавания с даты ражецения закулю.         40 000 000.00 pp.6<br>(ндО че облагаетас:         Осответствани с<br>но составаета           Преторикация         3 Птортавци с даты ражецения закулю.         Поставции с<br>но составаета         Аволие на составаета           Преторикация         3 Птортавци с даты ражецения закулю.         Поставции с<br>но составаета         Аволие на составаета           Преторикаци                                                                                                    | Контактные данные заказчика                               | Место нахождения: 119017. Российская федерация, г. Москва, 119017. Москва, ул. 5.Ордынка, дом 24/26<br>Почтовый адлеет: 119017. Российская федерация, г. Москва, 119017. Москва, ул. 5.Ордынка, дом 24/26 | Цена / предложение                              | Организация / Дата                 |
| КПТ. 77061001         СРИД се облатате се развити се развити подредоренций. нет подредоренций. нет подредоренций. нет подредоренций. нет подредоренций. нет подредоренций. нет подредоренций. се облатате се развити подредоренций. Се отпоттити се частью 3 "Проет договора" закупочной документации.         Се отпоттити се частью 3 "Проет договора" закупочной документации.         Се отпоттити се частью 3 "Проет договора" закупочной документации.         Се отпоттити се частью 3 "Проет договора" закупочной документации.         Се отпоттити се частью 3 "Проет договора" закупочной документации.         Се отпотити се частью 3 "Проет договора" закупочной документации.         Се отпотити се частью 3 "Проет договора" закупочной документации.         Се отпотити се частью 3 "Проет договора" закупочной документации.         Се отпотити се частью 3 "Проет договора" закупочной документации.         Се отпотити се частью 3 "Проет договора" закупочной документации.         Се отпотиции се закупочной документации.         Се отпотиции се закупочной документации.         Се отпотиции се закупочной документации.         Се отпотиции.         Се отпотиции.        Се отпотиции.        Се                                                                                                    | NHH                                                       | 7706729736                                                                                                    | 60 000 000,00 py6.                              | Поставщик-3                        |
| Дополнительная информация  Сведения о предоставления преференций, нет Дата заключения доповора: 27.08.2015 Сведения о предоставления преференций, нет Дата заключения доповора: 27.08.2015 Укловия поставия: 19017. к Исказа, по Болшая Сроденска, д.24  Укловия поставия: 19017. к Исказа, по Болшая Сроденска, д.24  ФО0000.00.00,00,00,00,00,00,00,00,00,00,00                                                                                                    | KND                                                       | 770601001                                                                                                    | (НДС не облагается)                             | Волкова О.С.                       |
| Северения о предоставлении преференций: нет         Откловить         Причина:         Половить           Дата заключения дохорора: 27 08 2015         Причина:         на основании         Причина:         на основании           Условия постави: 10017. г. Мосява, ул. Большая Ордана, Д 24         40 00 000,00 руб.         Осо Отклатися:         40 00 000,00 руб.         Осо Отклатися:           Порядок предоставления доументация по закулее предоставленся оснавии:         Осо Отклатиция:         40 00 000,00 руб.         Осо Отклатиция:         40 00 000,00 руб.         Осо Отклатиция:         40 00 000,00 руб.         Осо Отклатиция:         40 00 000,00 руб.         Осо Отклатиция:         40 00 000,00 руб.         Осо Отклатиция:         40 00 000,00 руб.         Осо Отклатиция:         40 00 000,00 руб.         Осо Отклатиция:         40 00 000,00 руб.         Осо Отклатиция:         40 00 000,00 руб.         Осо Отклатиция:         40 00 000,00 руб.         Осо Отклатиция:         40 00 000,00 руб.         Осо Отклатиция:         40 00 000,00 руб.         Осо Отклатиция:         40 00 000,00 руб.         Асто Отклатиция:         40 00 000,00 руб.         Асто Отклатиция:         40 00 000,00 руб.         Асто Осо Постатиция:         40 00 000,00 руб.         Асто Осо Постатиция:         40 00 000,00 руб.         Асто Осо Постатиция:         40 00 000,00 руб.         Асто Осо Постатиция:         40 00 000,00 руб.         Асто Осо Постатиция:         40 00 000                                                                                                    | Пополительная информация                                  |                                                                                                    | Поллисано ЭП                                    | 17.08.2015 16:31                   |
| Севдении о индек, авыевния (реденация на телеронция на телеронция на теле<br>Телеронция на телеронция на телеронция на телеронция на телеронция на телеронция на телеронция на телеронция на телеронция на телеронция на телеронция на телеронция на телеронци на телеронци на телеронци на телеронци на телеронци на те                                                                                                    | Свороши о розроторации постороший                         | 107                                                                                                    | Trogeneous on                                   | Отклонить                          |
| условия оплаты В соответствия с частью 3 "Проект договора" закулочной документации с мастью 3 "Проект договора" закулочной документации с мастью 3 "Проект договора" закулочной документации с мастью 3 "Проект договора" закулочной документации с мастью 3 "Проект договора" закулочной документации с мастью 3 "Проект договора" закулочной документации с мастью 3 "Проект договора" закулочной документации с мастью 3 "Проект договора" закулочной документации с мастью 3 "Проект договора" закулочной документации с мастью 3 "Проект договора" закулочной документации с мастью 3 "Проект договорах закулочной документации по закулие. В соос "Поставии С документации по закулие. В соос "Поставии С документации с даты ражещения закули». В соос "Поставии С документации по закулие. В соос таки с даты ражещения закули». В соос "Поставии С документации по токулие. В соос "Поставии С документации по закулие. В соос таки с даты ражещения закули». В соос "Поставии С документации по закулие. В соос таки с даты ражещения закули». В соос "Поставии С документации с даты ражещения закули». В соос "Поставии С документации по закулие. В соос таки с даты ражещения закули». В соос "Поставии С документации по токулие". В соос Поставии с даты раке с даты ражещения закули». В соос "Поставии С документации с даты раке с документации по токулие". В соос Поставии с даты раке с докущемо до С токуличие с докущемо до С Токуличие". В соос Поставии с даты раке с даты раке с даты                                                                                                    | Сведения о предоставлении преференции.                    | 27.08.2016                                                                                                    |                                                 | на основании                       |
| Условия по ставит 19017. г. Моска, уп. Большая Ордина, д.24         14.9.4.ECC3.           Порядок предоставления доументации по закулее предоставлется des выява каяти за форме электронного документа на сайте злати прутилы B20-center (ww b20-center n.), начиная с дата разведения закулее.         40.000 000,00 p/S.           Порядок предоставления доументации по закулее предоставлется des выява каяти за форме электронного документа на сайте забуте преторяка: Да         Порядок предоставления до упредоставлется des выява каяти за форме электронного документа на сайте забуте преторяка: Да         Предолжения         Предолжения на сайте забуте преторяка: Да         Предолжения на сайте забуте преторяка: Да         Предолжения на сайте забуте преторяка: Да         Предолжения на сайте забуте преторяка: Да         Предолжения на сайте забуте преторяка: Да         Предолжения на сайте забуте преторяка: Да         Предолжения на сайте забуте преторяка: Да         Предолжения на сайте забуте преторяка: Ца         Предолжения на сайте забуте преторяка: Да         Предолжения на сайте забуте преторяка: Да         Предолжения на сайте забуте на сайте забуте на сайте забут                                                                                                    | Дата замичении договора.<br>Условия оплаты                | В соответствии с частью 3 "Порект логовора" закулонной документации                                                                                                    |                                                 | подпункта а) пункта                |
| Порядок предоставления документации по закупие документация по закупие предоставляется без взамилия платы в форме электронного документа на сайте<br>ЭТП тряты 280-Сепter (ww 526-сепter (ww 526-сепter (ru), мачикая с дяты размещения закупа).<br>Переторкия: Да<br>Критерия оцения: 1. Цена договора: 2. Срок поставки товара, выполнения работ, оказания услуг<br>Критерия оцения: 1. Цена договора: 2. Срок поставки товара, выполнения работ, оказания услуг<br>Переторкия<br>Критерия оцения: 1. Цена договора: 2. Срок поставки товара, выполнения работ, оказания услуг<br>Переторкия<br>Переторкия<br>Перетор | Условия остава                                            | 119017 г. Москва ул. Большая Оплыка, д.24                                                                                                    |                                                 | 14.9.4 EOC3.                       |
| Переторяха: Да 17 06 2015 16 24<br>Критерии оценов: 1. Цена договора; 2. Срок поставки товара, выполнения работ, оказания услуг. Допустить<br>Подоисало 30<br>1 ладиона с НДС, и на с НДС, 10 2010 16 24<br>1 ладиона с НДС, 10 2010 16 24<br>1 ладиона с НДС, 10 2010                                                                          | Порядок предоставления документации по закупке:           | Локументация по закупке предоставляется без взимания платы в форме электронного документа на сайте<br>ЭПП гуппы В28-Center (www.b2b-center.ru), начиная с даты размещения закупки.                        | 40 000 000,00 руб.<br>(НДС не облагается)       | ООО "Поставщик-2"<br>Перфилов Н.И. |
| Критерии оцения: 1. Цена договора; 2. Срок поставки товара, выполнения работ, оказания услуг. 2009, 2009, 2                                                                                                    | Переторжка                                                | Да                                                                                                    | Предпожение                                     | 17.08.2015 16:24                   |
| переторжки         Подписано 3П           47 200 000,00 руб.         ДАО "Пот защис-1"           Ценев с ИДС,         Евлов О И           Н 32: 195.)         17 05 2015 14 37           Предложение         Допустить                                                                                                    | Критерии оценки:                                          | 1. Цена договора; 2. Срок поставки товара, выполнения работ, оказания услуг.                                                                                                    | допущено до                                     | Допустить                          |
| 47 200 000,00 pp6,<br>(uena c HQC, H<br>HQC:165) 17 / 06 2015 14 37<br>Предлажение бол                                                                                                    |                                                           |                                                                                                    | переторжки<br>Подписано ЭП                      |                                    |
| 47 200 000,00 pp340 "InCreatine.1"<br>(ueva c. HDC,<br>HDC: 19%) 17.08.2015 14.37<br>Предложение 00                                                                                                    |                                                           |                                                                                                    | 47 200 000 00 m-1                               | 240 Plostanuus 45                  |
| Предложение Олгустить                                                                                                    |                                                           |                                                                                                    | 47 200 000,00 руб.<br>(цена с НДС,<br>НДС: 18%) | Белов О.Н.<br>17.08.2015 14:37     |
| Предложение                                                                                                    |                                                           |                                                                                                    | _                                               | Лопустить                          |
| ARAUMAUN AR                                                                                                    |                                                           |                                                                                                    | Предложение                                     | Moniterune                         |

6.2. После отправки сведений о переторжке в Систему B2B-Center, автоматически происходит её объявление.

Внимание! Сведения о переторжке, переданные из ЕОС-Закупки не подлежат редактированию. Все необходимые изменения вносятся в ЕОС-закупки.

- 6.3. Проведение переторжки в заочной форме:
  - При проведении переторжки в заочной форме с момента объявления переторжки до срока окончания переторжки, указанного организатором запроса предложений, участники представляют документы, определяющие измененные условия заявки на участие в процедуре закупки.

Внимание! Отметка «Предложение, поданное в ходе 1-го этапа переторжки» означает, что данное предложение подано в ходе 1-го этапа переторжки.

Отметка «Подано предложение на переторжку» означает, что в рамках текущей переторжки предложение подано, но до момента окончания переторжки его цена не раскрывается.

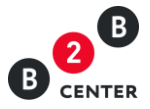

| В селтек Торговая площадка Заказчики и поставщик                                                                                                    | сервисы<br>и Осистеме Тари                                                                          | фы Обучение                                                                   |                                            |                                   | Atom                       | № 41749 1010 MSK<br>Ив | Пичный кабинет нан Иванович Иванов |
|----------------------------------------------------------------------------------------------------|----------------------------------------------------------------------------------------------------|-------------------------------------------------------------------------------|--------------------------------------------|-----------------------------------|----------------------------|------------------------|------------------------------------|
| Личный кабинет — Мои запросы предложений — Запрос пр                                                                                                    | едложений № 9736 →                                                                                  | Лоты → Лот № 1                                                                |                                            |                                   |                            | () n                   | омощь Q 🝚 🚳 🚃                      |
| Лот № 1 Запроса предложений № 9736. г<br>Извещение лот № 1 Закупочные позиции -2 Все лота                                                                                                    | поставка ГСМ д                                                                                      | иля нужд ЗА(<br>1 Запросы на с                                                | О "Гринатом"<br>качивание докумен          | тации - 3 Дозапрос документов - 1 | Поступившие цены и предлож | ения - 3 Требовани     | я Документы - 4                    |
| История изменений                                                                                                    |                                                                                                    |                                                                               |                                            |                                   |                            |                        |                                    |
|                                                                                                    |                                                                                                    |                                                                               |                                            |                                   |                            |                        |                                    |
| Этап переторжки № 2 Этап переторжки № 1 Основной :                                                                                                    | этап                                                                                                |                                                                               |                                            |                                   |                            |                        |                                    |
| дата завершения этапа переторжки №2 - 18.08.2015 в 08.42.<br>Дата завершения этапа переторжки №2 - 18.08.2015 в 11:00<br>Дата вскрытия конвертов на этапе переторжки №2 - 18.08.27                                                                                                    | 015 в 11:00.                                                                                        |                                                                               |                                            |                                   |                            |                        |                                    |
| Цена / предложение (показывать обе цены)                                                                                                    | Организация                                                                                         | Дата 🔻                                                                        | Номер заявки                               |                                   |                            |                        |                                    |
| Цена / предложение (показывать обе цены)<br>47 000 000,00 руб. (цена с НДС, НДС: 18%)                                                                                                    | Организация<br>ЗАО "Поставщик-1"<br>Белов О Н                                                       | Дата <del>т</del><br>17.08.2015 20:07                                         | Номер заявки<br>768962                     |                                   |                            |                        |                                    |
| Цена / предпожение (показывать обе цень)<br>47 000 000,00 руб. (цена с НДС, НДС: 19%)<br>Предпожение, поданное в ходе 1-го этала переторяжи<br>Подино предпожение на переторяку<br>Подиновано ЭП<br>Просмотреть                                                                                                    | Организация<br>ЗАО "Поставщик-1"<br>Белов О.Н.                                                      | Дата <del>▼</del><br>17.08.2015 20:07                                         | Номер заявки<br>768962                     |                                   |                            |                        |                                    |
| Цена / предпоженее (посъзивать обе цена)<br>47 000 000,00 руб. (цена с НДС, НДС: 19%)<br>Предпожение, поданное в ходе 1-го этала переторики<br>подано предпожение на переторику<br>Подискио 301<br>Просмотреть<br>39 000 000,00 руб. (НДС не облагается)                                                                                                    | Организация<br>ЗАО "Поставщик-1"<br>Белов О.Н.<br>ООО "Поставщик-2"                                 | Дата т<br>17.08.2015 20:07<br>17.08.2015 19:52                                | Номер заявки<br>768962<br>768965           |                                   |                            |                        |                                    |
| Цена / предпожение (посазывать обе цени)<br>47 000 000,00 руб. (цена с НДС, НДС: 18%)<br>Предпокение, поданное в ходе 1-го этала переторжки<br>Подако предпожение ка переторжку<br>Подикала озп<br>Просмотреть<br>38 000 000,00 руб. (НДС не облагается)<br>Предпожение, поданное в ходе 1-го этала переторжки<br>Подика переложение ка переторжку<br>Подикала озп<br>Поромотреть                                                              | Организация<br>ЗАО "Поставщик-1"<br>Белов О.Н.<br>ООО "Поставщик-2"<br>Перфилов Н.И.                | Дата <del>т</del><br>17.08.2015 20:07<br>17.08.2015 19:52                     | Номер заявы<br>768962<br>768965            |                                   |                            |                        |                                    |
| Цена / предпожение (посазывать обе цени)<br>47 000 000,00 руб. (цена с НДС, НДС: 19%)<br>Предпокение, поданнов в ходе 1-го этала переторихи<br>подано предпожение ка переториху<br>подписано 31<br>просмотреть<br>38 000 000,00 руб. (НДС ие облагается)<br>Правиложение, поданное в ходе 1-го этала переторихи<br>подписано 31<br>подпано предпожение ка переториху<br>подписано 311<br>просмотреть<br>80 000 000,00 руб. (НДС ие облагается) | Организация<br>ЗАО "Поставщик-1"<br>Белов О.Н.<br>ООО "Поставщик-2"<br>Перфилов Н.И.<br>Поставщик-3 | Дата <del>т</del><br>17.08.2015 20:07<br>17.08.2015 19:52<br>17.08.2015 16:31 | Номер заявки<br>768962<br>768965<br>768966 |                                   |                            |                        |                                    |

- Предоставление документов участником происходит в порядке, установленном для подачи заявок на участие в запросе предложений с заполнением аналогичных форм.
- Участник вправе отозвать поданное предложение с новыми условиями в любое время до момента начала вскрытия заявок с предложениями новых условий.
- После окончания переторжки Система B2B-Center обеспечивает одновременное вскрытие всех заявок и предоставляет доступ организатору закупки ко всем заявкам и содержащимся в них документам и сведениям.
- Одновременно со вскрытием заявок на ЭТП в ЕОС-Закупки отправляются данные о поданных заявках, в том числе заполненные участниками формы и прикрепленные файлы.
- Формирование протокола переторжки осуществляется Организатором в системе ЕОС-Закупки.

|                                                                                                    | тр электронных торгов<br>ивая площадка Заказчики и пос                                                    | Ш Все сервисы<br>тавщики О сис                                         | і<br>теме Тарифы Оі                | бучение                                                                                                    |                    | Atom No 4                | 11749 10.15 MSK<br>Ива | Дичный кабинет<br>ан Иванович Иванов [ |
|----------------------------------------------------------------------------------------------------|----------------------------------------------------------------------------------------------------|------------------------------------------------------------------------|------------------------------------|----------------------------------------------------------------------------------------------------|--------------------|--------------------------|------------------------|----------------------------------------|
| Личный кабинет →                                                                                                    | Мои запросы предложений → За                                                                              | прос предложени                                                        | ий № 9736 → Лоты —                 | + Лот № 1                                                                                                    |                    |                          | (© По                  | мощь Q 🖶 🗔 і                           |
| Лот № 1 Запр<br>Извещение Лот №                                                                                          | ооса предложений № 9<br>№ 1 Закулочные позиции - 2 Е                                                      | 736. поставн<br>Все лоты - 1 Ра                                        | ка ГСМ для ну<br>въяснения - 1 Зап | жд ЗАО "Гринатом"<br>росы на скачивание документации - 3 Дозапрос док                                                    | ументов - 1 Поступ | ившие цены и предложения | - 3 Требования         | я Документы - 5                        |
| История изменений                                                                                                    | 1                                                                                                    |                                                                        |                                    |                                                                                                    |                    |                          |                        |                                        |
| История изменений<br>Номер Тип прото                                                                                     | кола                                                                                                    | Дата протокола                                                         | Решение комиссии                   | Файл                                                                                                    |                    |                          |                        |                                        |
| История изменений<br>Номер Тип прото<br>9736-1 Протокол и                                                                | і<br>кола<br>вскрытия конвертов                                                                           | Дата протокола<br>17.08.2015                                           | Решение комиссии                   | Файл<br>Протокоп вскрытия docx (19 КБ)                                                                                   |                    |                          |                        |                                        |
| История изменений<br>Номер Тип прото<br>9736-1 Протокол и<br>9736-2 Протокол и                                           | і<br>кола<br>вскрытия конвертов<br>рассмотрения заявок участняков                                         | Дата протокола<br>17.08.2015<br>17.08.2015                             | Решение комиссии<br>—              | Файл<br>Протокол вскрытия docx (19 КБ)<br>—                                                                              |                    |                          |                        |                                        |
| История изменений<br>Номер Тип прото<br>9796-1 Протокол I<br>9736-2 Протокол I<br>9736-3 Протокол I                      | і<br>кола<br>вскрытия конвертов<br>рассмотрения заявок участняков<br>рассмотрения заявок участняков       | Дата протокола<br>17.08.2015<br>17.08.2015<br>17.08.2015               | Решение комиссии<br>—<br>—         | Файл<br>Протокоп всярытия docx (19 K5)<br>—<br>Протокоп рассмотрения_2 docx (19 K5)                                      |                    |                          |                        |                                        |
| История изменений<br>Номер Тип прото<br>9736-1 Протокол I<br>9736-2 Протокол I<br>9736-3 Протокол I<br>9736-4 Протокол I | і<br>вскрытия конвертов<br>рассмотрения заявок участников<br>рассмотрения заявок участников<br>перегорики | Дата протокола<br>17.08.2015<br>17.08.2015<br>17.08.2015<br>18.08.2015 | Решение комиссии<br>—<br>—         | Файл<br>Протокоп вкрытия docx (19 KE)<br>—<br>Протокоп рассмотрения, 2. docx (19 KE)<br>Протокоп перегоряки docx (19 KE) |                    |                          |                        |                                        |

- 6.4. Проведение переторжки в режиме реального времени:
  - При проведении переторжки в режиме реального времени на ЭТП изменению подлежит только цена предложения.
  - Сведения о ходе переторжки на ЭТП доступны всем допущенным участникам.
  - В период с момента начала переторжки на ЭТП, указанного организатором при объявлении, участник процедуры заявляет в режиме реального времени новую

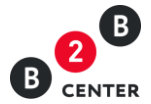

цену договора. Снижение цены договора может производиться участником закупки поэтапно до момента окончания переторжки неограниченное количество раз. Представители участников закупки заявляют новую цену договора независимо от цен, предлагаемых другими участниками, при этом участник закупки не имеет обязанности предложить цену обязательно ниже других участников.

| В селтея Торговая площадка Заказчики и                                                                                    | поставщики О сис                                          | теме Тарифы                                           | Обучение                                                                           |                              |                                          | Иван Иванович Иванов 🕞   |
|----------------------------------------------------------------------------------------------------|-----------------------------------------------------------|-------------------------------------------------------|------------------------------------------------------------------------------------|------------------------------|------------------------------------------|--------------------------|
| Личный кабинет — Мои запросы предложений —                                                                                | Запрос предложени                                         | й № 9736 → Лоты                                       | — Лот № 1                                                                          |                              |                                          | 🕲 Помощь Q 🝚 🛞 🚃         |
| Лот № 1 Запроса предложений №<br>Приём предложений завершается 18.08.2015 в 0<br>Извещение Лот № 1 Закупочные позиция - 2 | 2 9736. постави<br>5:02 по московскому<br>Все лоты - 1 Ра | ка ГСМ для н<br>времени (через 10<br>зъяснения - 1 32 | ужд ЗАО "Гринатом"<br>часов, 4 минуты и 55 секунд).<br>просы на скачивание докумен | тации - 3 Дозапрос документо | в - 1 Поступившие цены и предложения - 3 | Требования Документы - 3 |
| История изменений                                                                                                    |                                                           |                                                       |                                                                                    |                              |                                          |                          |
| Действительные предложения История проце                                                                                  | дуры                                                      |                                                       |                                                                                    |                              |                                          |                          |
| Цена / предложение (показывать обе цены)                                                                                  | Организация                                               | Дата 🕶                                                | Номер заявки                                                                       |                              |                                          |                          |
| 47 000 000,00 руб. (цена с НДС, НДС: 18%)<br>Предложение, поданное в ходе переторжки                                      | ЗАО "Поставщик-1"<br>Белов О.Н.                           | 17.08.2015 19:56                                      | 768962                                                                             |                              |                                          |                          |
| Просмотреть                                                                                                    |                                                           |                                                       |                                                                                    |                              |                                          |                          |
| 47 100 000,00 руб. (цена с НДС, НДС: 18%)<br>Предложение, поданное в ходе переторжки<br>Подписано ЭП<br>Просмотреть       | ЗАО "Поставщик-1"<br>Белов О.Н.                           | 17.08.2015 19:56                                      | 768962                                                                             |                              |                                          |                          |
| 39 000 000,00 руб. (НДС не облагается)<br>Предложение, поданное в ходе переторжки<br>Подлисано ЭП<br>Просмотреть          | ООО "Поставщик-2"<br>Перфилов Н.И.                        | 17.08.2015 19:52                                      | 768965                                                                             |                              |                                          |                          |
| 60 000 000,00 руб. (НДС не облагается)<br>Подписано ЭП<br>Просмотреть                                                     | Поставщик-3<br>Волкова О.С.                               | 17.08.2015 16:31                                      | 768966                                                                             |                              |                                          |                          |
| 40 000 000,00 руб. (НДС не облагается)<br>Подано предложение на переторжку<br>Подписано оп<br>Просмотреть                 | ООО "Поставщик-2"<br>Перфилов Н.И.                        | 17.08.2015 16:24                                      | 768965                                                                             |                              |                                          |                          |
| 47 200 000,00 руб. (цена с НДС, НДС: 18%)<br>Подано предложение на переторжку<br>Подписано ЭП                             | ЗАО "Поставщик-1"<br>Белов О.Н.                           | 17.08.2015 14:37                                      | 768962                                                                             |                              |                                          |                          |

- При объявлении переторжки организатором устанавливается минимальное время приема предложений участников о цене договора. Если до окончания переторжки остается менее 10 минут и в этот период поступает ценовое предложение, то переторжка продлевается на 10 минут с момента подачи такого предложения.
- По окончании рабочего дня (18 часов по месту нахождения организатора процедуры) переторжка приостанавливается до следующего рабочего дня (9 часов по месту нахождения организатора процедуры), при этом срок окончания переторжки устанавливается на 9 часов 10 минут следующего рабочего дня по месту нахождения организатора процедуры.
- Если в течение 10 минут с момента продления процедуры переторжки ни одного предложения о более низкой цене договора не поступило, процедура переторжки автоматически завершается.
- После окончания переторжки в EOC-Закупки отправляются данные о поданных предложениях.
- После окончания переторжки участникам, участвовавшим в переторжке и снизившим первоначальную цену, представляется возможность откорректировать с учетом новой полученной после переторжки цены документы, содержащие информацию о цене договора. Корректировка документов участником происходит в порядке, аналогичном для подачи заявок

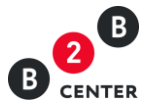

на участие в запросе предложений с заполнением форм, указанных организатором при объявлении процедуры.

Внимание! При корректировке документов участнику процедуры необходимо указать цену, поданную им на переторжке. Указание других значений невозможно.

- 6.5. Формирование протокола переторжки осуществляется Организатором в системе EOC-Закупки.
- 6.6. После отправки протокола в Систему B2B-Center, на ЭТП автоматически происходит его публикация. Опубликованный протокол становится доступным всем Посетителям и участникам Системы и размещается на вкладке «Документы» соответствующего лота процедуры.

| В сентея Торговая площадка Заказчики и пос                                                                                                    | все сервисы<br>ставщики Осистем                                   | ме Тарифы Об              | бучение                                                                             |                         |                                   | Atom Nº 41749    | 9:37 MSK 122<br>Иван Ива                | анович Иванов |
|----------------------------------------------------------------------------------------------------|-------------------------------------------------------------------|---------------------------|-------------------------------------------------------------------------------------|-------------------------|-----------------------------------|------------------|-----------------------------------------|---------------|
| Личный кабинет → Мои запросы предложений → За                                                                                                    | ипрос предложений N                                               | № 9736 → Лоты →           | + Лот № 1                                                                           |                         |                                   |                  | 🔘 Помощь                                | Q ₽ @ ∎       |
| Лот № 1 Запроса предложений № 9                                                                                                    | 736. поставка                                                     | ГСМ для ну                | жд ЗАО "Гринатом"                                                                   |                         |                                   |                  |                                         |               |
| Management of the family of the second second secon | Pag parts 1 - Dags a                                              |                           | DOCH NO CROMINEQUINE DOMANDITELININ - 3                                             |                         | Deether way and the second second | елпожения - 3    | Требования До                           | жументы - 4   |
| Argeometrine 101 Mart 358KAlloampie 103MrfMM - 5 1                                                                                                    | DCC JUTE - I PAJEN                                                | Action Action and         | boen un curamprine Workinettrachur - o                                              | Дозапрос документов - т | поступившие цены и пр             | repprover and to | der der der der der der der der der der |               |
| извещение логия закупочные позиции - 2 т                                                                                                    | респоток-т. Развя                                                 | ACTICITIES 1 Start        | horn un commune forânce commune                                                     | дозапрос документов - т | поступившие цены и ц              |                  | <u>-</u>                                |               |
| нывещение логие завупочные позиции - 2<br>История изменений                                                                                                    | DCC JUTE - 1 PASEA                                                | ACTICUTALS 1 Stand        | hoen in consumming forduction of a                                                  | дозапрос документов - 1 | поступившие цены и п.             |                  | <u>-</u>                                | <u> </u>      |
| извещение логич і закупочные позиции - 2 т<br>История изменений<br>номер Тип протокола                                                                                                    | Дата протокола Ре                                                 | ешение комиссии           | Файл                                                                                | дозапрос документов - т | поступившие цены и пр             |                  | <u> </u>                                |               |
| планецения али им. Закупочные позиции - 2 т<br>История коменений<br>Номер Тип протокола<br>9736-1 Протокол вскрытия конвертов                                                                                                    | Дата протокола Ре<br>17.08.2015 —                                 | ешение комиссии           | Файл<br>Протокол вскрытия docx (19 КБ)                                              | дозвярос документов - т | поступившие цены и пр             |                  | <u>-</u>                                |               |
| належдетие: потит закупочные позицит-2 1<br>История изменений<br>Номер Тип протокола<br>9736-1 Протокол вскрытия конвертов<br>9736-2 Протокол рассмотрения заявок участников                                                                                                    | Дата протокола Ре<br>17.08.2015 —<br>17.08.2015 —                 | ешение комиссии<br>-<br>- | Файл<br>Протокол вскрытия docx (19 КБ)<br>Протокол рассмотрения_2 docx (19 КБ)      | дозапрос документов - т | поступившие цены и пр             |                  |                                         |               |
| никандитика и закрупочные позиции - 2<br>История изменений<br>Номер Тики протокопа<br>9736-1. Протокол всерътия конеертов<br>9736-2. Протокол всерътия конеертов<br>9736-3. Протокол рассмотрения заявок участняков                                                                                                    | Дата протокола Ре<br>17.08.2015 —<br>17.08.2015 —<br>17.08.2015 — | ещение хомиссии<br>-<br>- | Файл<br>Протокол вскрытия docx (19 КБ)<br>Протокол рассмотрения_2.docx (19 КБ)<br>— | jusanpoc gosymentos - 1 | поступившие цены и пр             |                  | _                                       |               |

Внимание! Протокол, переданный из ЕОС-Закупки не подлежит редактированию. Все необходимые изменения вносятся в ЕОС-закупки.

6.7. Срок предоставления документов после окончания переторжки в режиме реального времени устанавливается организатором при формировании протокола переторжки.

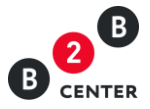

| Лот № 1 Запроса предложений № 9736. поставка Г<br>Извещение Лот № 1 Закулочные позиции - 2 Все лоты - 1 Разъяс | СМ для нужд ЗАО "Гринатом"                                                                                                    |                                              |                                                                                                    |
|----------------------------------------------------------------------------------------------------|----------------------------------------------------------------------------------------------------|----------------------------------------------|----------------------------------------------------------------------------------------------------|
| Извещение Лот№ 1 Закупочные позиции - 2 Все лоты - 1 Разъяс                                                    |                                                                                                    |                                              |                                                                                                    |
|                                                                                                    | нения - 1 Запросы на скачивание документации - 3 Дозапрос документов - 1 Поступившие цены и пред                                                                                                    | пожения - 3 Требования                       | Документы - 4                                                                                                    |
| История изменений                                                                                              |                                                                                                    |                                              |                                                                                                    |
|                                                                                                    |                                                                                                    |                                              |                                                                                                    |
| поставка ГСМ для нужд ЗАО "Гринатом"<br>поставка ГСМ для нужд ЗАО "Гринатом"                                   |                                                                                                    | Последние поступивши                         | е цены и предложения                                                                                                    |
| Категории илассификатора                                                                                       | 0220100 Пилоеоциих и клаж (песомателиалы вла вылаботих пиломателиалов и заготорок)                                                                                                    | Статус объявления: в а                       | архиве.                                                                                                    |
| Закупочные позиции                                                                                             | Солонима и принима принима (должата) и принарудой и принарудой и принарудой и принарудой и артоновой и артоновой     Солонима (должата) и принима (должата) (должата)     Солонима (должата) и принима (должата) (должата) | Дата начала переторж<br>Дата завершения пере | ки: 17.08.2015 в 19:50<br>торжки:                                                                                                    |
| Lavan, yan yeer nota                                                                                           | 71 000 000 00 pv6                                                                                                    | Дата вскрытия докумен                        | тов на переторжку:                                                                                                    |
| Средняя цена пота по результатам процедуры                                                                     | 49 066 666.67 pv5.                                                                                                    | 18.08.2015 B 10:00                           |                                                                                                    |
| Дата публикации                                                                                                | 17.08.2015 14:07                                                                                                    | торгов:                                      | тся в форме оп-шле                                                                                                    |
| Дата окончания подачи заявок                                                                                   | 17.08.2015 17:15 (было продлено на 15 мин.)                                                                                                    |                                              |                                                                                                    |
| Дата вскрытия заявок                                                                                           | 17 08 2015 17 15                                                                                                    | участники, допущен<br>переторжки имеют       | ные Организатором до<br>возможность                                                                                                    |
| Дата рассмотрения заявок                                                                                       | 18.08.2015                                                                                                    | неоднократно измен                           | нять свои ценовые                                                                                                    |
| Дата подведения итогов                                                                                         | 19.08.2015 17:45                                                                                                    | предложения (в стор                          | рону уменьшения);                                                                                                    |
| Дата последнего редактирования                                                                                 | 17.08.2015 14:07, Иванов Иван Иванович                                                                                                    | изменения цен учас                           | тников сразу же                                                                                                    |
| Ответственное лицо                                                                                             | Иванов Иван Иванович                                                                                                    | срок приема предло                           | жений автоматически                                                                                                    |
| Заказчики                                                                                                    |                                                                                                    | продлевается в сист                          | теме, если                                                                                                    |
| Наименование заказчика                                                                                         | ЗАО "Гринатом"                                                                                                    | предложение участн                           | ника подаётся в                                                                                                    |
| Контактные данные заказчика                                                                                    |                                                                                                    | nochegoine to many                           |                                                                                                    |
|                                                                                                    | Место нахождения: 119017, Российская федерация, г. Москва, 119017, Москва, ул. Б. Ордынка, дом 24/26<br>Почтовый адрес: 119017, Российская федерация, г. Москва, 119017, Москва, ул. Б. Ордынка, дом 24/26                 | Цена / предложение                           | Организация / Дата                                                                                                    |
| NHH                                                                                                    | 7706729736                                                                                                    | 47 000 000,00 руб.                           | ЗАО "Поставщик-1"<br>Белов О.Н.                                                                                                    |
| KNN                                                                                                    | 770601001                                                                                                    | НДС: 18%)                                    | 17.08.2015 20.07                                                                                                    |
| Дополнительная информация                                                                                      |                                                                                                    | -                                            | Допустить                                                                                                    |
| Сведения о предоставлении преференций                                                                          | нет                                                                                                    | поданное в ходе                              | Sindina in and a second                                                                                                    |
| Дата заключения договора                                                                                       | 27.08.2015                                                                                                    | переторжки                                   |                                                                                                    |
| Условия оплаты                                                                                                 | В соответствии с частью 3 "Проект договора" закупочной документации                                                                                                    | Подписано ЭП                                 |                                                                                                    |
| Условия поставки                                                                                               | 119017, г. Москва, ул. Большая Ордынка, д.24                                                                                                    | 39 000 000,00 руб.                           | ООО "Поставщик-2"                                                                                                    |
| Порядок предоставления документации по закупке                                                                 | Документация по закупке предоставляется без взимания платы в форме электронного документа на сайте<br>ЭТП группы B2B-Center (www.b2b-center.ru), начиная с даты размещения закупки.                                        | (НДС не облагается)                          | Перфилов Н.И.<br>17.08.2015 19:52                                                                                                    |
| Переторяка                                                                                                    | Да                                                                                                    | поданное в ходе                              | Допустить                                                                                                    |
| Критерии оценки                                                                                                | <ol> <li>Цена договора; 2. Срок поставки товара, выполнения работ, оказания услуг.</li> </ol>                                                                                                    | переторжки<br>Подписано ЭП                   |                                                                                                    |
|                                                                                                    |                                                                                                    | 60 000 000 00 pre5                           | Поставник-3                                                                                                    |
|                                                                                                    |                                                                                                    | (НДС не облагается)                          | Волкова О.С.                                                                                                    |
|                                                                                                    |                                                                                                    |                                              | 17.08.2015 16:31                                                                                                    |
|                                                                                                    |                                                                                                    | подписано ЭП                                 | Отклонить                                                                                                    |
|                                                                                                    |                                                                                                    |                                              | Причина:                                                                                                    |
|                                                                                                    |                                                                                                    |                                              | на основании                                                                                                    |
|                                                                                                    |                                                                                                    |                                              | and an an an and an an and a second second s |

- 6.8. После окончания указанного в протоколе переторжки срока Система B2B-Center обеспечивает одновременное вскрытие всех заявок и предоставляет доступ организатору закупки ко всем заявкам и содержащимся в них документам и сведениям.
- 6.9. Одновременно со вскрытием заявок на ЭТП в ЕОС-Закупки отправляются заполненные участниками формы и прикрепленные файлы.

# 7. Оценочная стадия рассмотрения заявок на участие в запросе предложений

- 7.1. В рамках оценочной стадии закупочная комиссия оценивает и сопоставляет заявки допущенных участников запроса предложений. Формирование протокола рассмотрения заявок на оценочной стадии осуществляется Организатором в системе EOC-Закупки.
- 7.2. После отправки протокола в Систему B2B-Center, на ЭТП автоматически происходит его публикация. Опубликованный протокол становится доступным всем Посетителям и участникам Системы и размещается на вкладке «Документы» соответствующего лота процедуры.

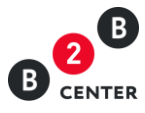

| B CENT                                                                                                    | В Центр электронных торгов III Все са<br>вк Торговая площадка Заказчики и поставщики                   | ервисы<br>Осистеме Та | арифы Обучение   | Atom № 41749 16:16 MSK (22) Ли<br>Иван Иванови | чный кабинет<br>≀чИванов С→ |  |  |
|----------------------------------------------------------------------------------------------------|----------------------------------------------------------------------------------------------------|-----------------------|------------------|------------------------------------------------|-----------------------------|--|--|
| Личный                                                                                                    | Личный кабинет → Мои запросы предложений → Запрос предложений № 9736 → Лоты → Лот № 1 🛞 Помощь 📿 🖶 🔅 🚘 |                       |                  |                                                |                             |  |  |
| Лот № 1 Запроса предложений № 9736. поставка ГСМ для нужд ЗАО "Гринатом"<br>Извещение Лот № 1 Закупочные позиции - 2 Все лоты - 1 Разъяснения - 1 Запросы на скачивание документации - 3 Дозапрос документов - 1<br>Поступившие цены и предложения - 3 Требования Документы - 7 Переговоры - 2 История изменений |                                                                                                    |                       |                  |                                                |                             |  |  |
| Номер                                                                                                    | Тип протокола                                                                                          | Дата протокола        | Решение комиссии | Файл                                           |                             |  |  |
| 9736-1                                                                                                    | Протокол вскрытия конвертов                                                                            | 17.08.2015            | _                | Протокол вскрытия.docx (19 КБ)                 |                             |  |  |
| 9736-2                                                                                                    | Протокол рассмотрения заявок участников                                                                | 17.08.2015            | -                | Протокол рассмотрения_2.docx (19 КБ)           |                             |  |  |
| 9736-3                                                                                                    | Протокол рассмотрения заявок участников                                                                | 17.08.2015            | _                | _                                              |                             |  |  |
| 9736-4                                                                                                    | Протокол переторжки                                                                                    | 18.08.2015            | -                | Протокол переторжки.docx (19 КБ)               |                             |  |  |
| 9736-5                                                                                                    | Протокол переторжки                                                                                    | 18.08.2015            | _                | Протокол заочной переторжки.docx (19 КБ)       |                             |  |  |
| 9736-6                                                                                                    | Протокол переговоров                                                                                   | 18.08.2015            | -                | Протокол переговоров.docx (19 КБ)              |                             |  |  |
| 9736-7                                                                                                    | Протокол оценки и сопоставления заявок участников                                                      | 09.07.2015            | -                | Протокол оценки.docx (19 КБ)                   |                             |  |  |

Скачать все файлы единым архивом

Внимание! Протокол, переданный из ЕОС-Закупки не подлежит редактированию. Все необходимые изменения вносятся в ЕОС-закупки.

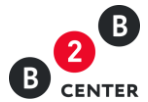

### 7.3. Количество протоколов, формируемым организатором не ограничено.

| В Центр электронных то<br>В семтек Торговая площадка Заказчи                                                 | рГОВ її Все сервисы Ак<br>ки и поставщики Осистеме Тарифы Обучение                                                                                                    | om № 41749 1618 MSK 12<br>Иван I                                                                                                    | Личный кабинет<br>Иванович Иванов 🕞                                                       |  |  |  |  |
|----------------------------------------------------------------------------------------------------|----------------------------------------------------------------------------------------------------|----------------------------------------------------------------------------------------------------|-------------------------------------------------------------------------------------------|--|--|--|--|
| Личный кабинет → Мои запросы предложений → Запрос предложений № 9736 → Лоты → Лот № 1 🔞 Помощь Q 🖶 🔅 🕳       |                                                                                                    |                                                                                                    |                                                                                           |  |  |  |  |
| Лот № 1 Запроса предложении<br>Извещение Лот № 1 Закупочные позици<br>Поступившие цены и предложения - 3 Тре | й № 9736. поставка ГСМ для нужд ЗАО "Грина<br>и - 2 Все лоты - 1 Разъяснения - 1 Запросы на скачивание д<br>бования Документы - 7 Переговоры - 2 История изменений                                             | атом"<br>окументации - 3 Дозапро                                                                                                    | ос документов - 1                                                                         |  |  |  |  |
| поставка ЕСМ пля ниже ЗАО "Еринатом"                                                                         |                                                                                                    | Последние постипившии                                                                                                    |                                                                                           |  |  |  |  |
| поставка ГСМ для нужд ЗАО "Гринатом"                                                                         |                                                                                                    | Сторие объероние: о оручиро                                                                                                    |                                                                                           |  |  |  |  |
| Категории классификатора:                                                                                    | 0220100 Пиловочник и кряж (лесоматериалы для выработки пиломатериалов и заготовок)                                                                                                    | Статус ооъявления: в архиве.<br>Организатор подвел итоги процедуры<br>18.08.2015 в 10:39, Лучшим признано<br>предложение организации ЗАО<br>"Поставщик-1". |                                                                                           |  |  |  |  |
| закупочные позиции.                                                                                          | <ol> <li>ПОПЛИВО ДИЗЕЛЬНОЕ марки Л(ДЛ-Л-40-К2) (1 ШТ)</li> <li>ТОПЛИВО ДИЗЕЛЬНОЕ марки А (ДТ-А-К2) (1 ШТ)</li> </ol>                                                                                           |                                                                                                    |                                                                                           |  |  |  |  |
| Начальная цена всего лота:                                                                                   | 71 000 000,00 руб.                                                                                                    | участникам процедуры                                                                                                    | были разосланы                                                                            |  |  |  |  |
| Стоимость по результатам процедуры:                                                                          | 44 840 000,00 руб.                                                                                                    |                                                                                                    |                                                                                           |  |  |  |  |
| Дата публикации                                                                                              | 17.08.2015 14:07                                                                                                    | Переторжка проведена 18.08.2015 в 10:13                                                                                                    |                                                                                           |  |  |  |  |
| Дата окончания подачи заявок:                                                                                | : 17.08.2015 17:15 (было продлено на 15 мин.)                                                                                                    | Дополнительная информация для участников                                                                                                    |                                                                                           |  |  |  |  |
| Дата вскрытия заявок:                                                                                        | 17.08.2015 17:15 переторжки: contractPrice                                                                                                    |                                                                                                    | ereduction.                                                                               |  |  |  |  |
| Дата рассмотрения заявок:                                                                                    | 18.08.2015                                                                                                    | Цена / предложение                                                                                                    | Организация / Дата                                                                        |  |  |  |  |
| Дата подведения итогов:                                                                                      | 19.08.2015 17:45                                                                                                    | 38 000 000,00 руб.                                                                                                    | ООО "Поставщик-2"                                                                         |  |  |  |  |
| Дата последнего редактирования:                                                                              | 17.08.2015 14:07, Иванов Иван Иванович                                                                                                    | (НДС не облагается)                                                                                                    | Перфилов Н.И.<br>18 08 2015 10:05                                                         |  |  |  |  |
| Ответственное лицо:                                                                                          | Иванов Иван Иванович                                                                                                    | Предложение,                                                                                                    | 10.00.2010 10.00                                                                          |  |  |  |  |
| Заказчики                                                                                                    |                                                                                                    | поданное в ходе 2-го                                                                                                    | Допустить                                                                                 |  |  |  |  |
| Наименование заказчика                                                                                       | : ЗАО "Гринатом"                                                                                                    | этапа переторжки                                                                                                    |                                                                                           |  |  |  |  |
| Контактные данные заказчика                                                                                  | Место нахождения: 119017, Российская федерация, г. Москва,<br>119017, Москва, ул. Б.Ордынка, дом 24/26 Почтовый адрес:<br>119017, Российская федерация, г. Москва, 119017, Москва, ул.<br>Б.Ордынка, дом 24/26 | Лучшее предложение<br>44 840 000,00 руб.<br>(цена с НДС,<br>НДС: 18%)                                                                                      | ЗАО "Поставщик-1"<br>Белов О.Н.<br>18.08.2015 10:03<br>Допустить                          |  |  |  |  |
| ИНН                                                                                                    | 7706729736                                                                                                    | Предложение.                                                                                                    | (11)                                                                                      |  |  |  |  |
| кпп                                                                                                    | 770601001                                                                                                    | поданное в ходе 2-го                                                                                                    |                                                                                           |  |  |  |  |
| Дополнительная информация                                                                                    |                                                                                                    | этапа переторжки                                                                                                    |                                                                                           |  |  |  |  |
| Сведения о предоставлении преференций:                                                                       | нет                                                                                                    | подписано эп                                                                                                    |                                                                                           |  |  |  |  |
| Дата заключения договора.<br>Условия оплаты:                                                                 | ата заключения договора: 27.08.2015                                                                                                    |                                                                                                    | Поставщик-3<br>Волкова О.С.                                                               |  |  |  |  |
| Statua and                                                                                                   | документации                                                                                                    | Подписано ЭП                                                                                                    | Плов.2015 16.31<br>Отклонить<br>Причина:<br>на основании<br>подпункта а)<br>пункта 14.9.4 |  |  |  |  |
| Условия поставки:                                                                                            | : 119017, г. Москва, ул. Большая Ордынка, д.24                                                                                                    |                                                                                                    |                                                                                           |  |  |  |  |
| Порядок предоставления документации по<br>закупке:                                                           | Документация по закупке предоставляется без взимания платы в<br>форме электронного документа на сайте ЭТП группы B2B-Center<br>(www.b2b-center.ru), начиная с даты размещения закупки.                         |                                                                                                    |                                                                                           |  |  |  |  |
| Переторжка                                                                                                   | Да                                                                                                    | EUG3.                                                                                                    |                                                                                           |  |  |  |  |
| Критерии оценки:                                                                                             | <ol> <li>Цена договора; 2. Срок поставки товара, выполнения работ,<br/>оказания услуг.</li> </ol>                                                                                                    | Всего: 3. Подробнее >>                                                                                                    |                                                                                           |  |  |  |  |
|                                                                                                    |                                                                                                    | Если вы желаете сооб<br>нарушении при прове<br>процедуры, пожалуйс<br>специальной формой                                                                   | бщить о каком-либо<br>дении данной<br>та, воспользуйтесь                                  |  |  |  |  |

Показать похожие процедуры По тематике торгов найдена 1 инновация

- 7.4. После размещения протокола оценки участник вправе направить Организатору в письменной форме запрос о разъяснении результатов оценки на вкладке «Разъяснения». При этом в момент отправки такого запроса организатору процедуры будет отправлено сообщения о поступлении запроса.
- 7.5. Текст запроса о разъяснении результатов оценки доступен только организатору процедуры и участнику его направившему.

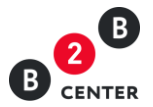

Внимание! Подача запроса о разъяснении результатов оценки и размещение ответа на него происходит в Системе B2B-Center без использования ЕОС-Закупки.

- 7.6. Для публикации ответа на запрос организатору необходимо перейти на вкладку «Разъяснения», нажать кнопку «Ответить», в появившемся окне указать текст ответа и при необходимости прикрепить файл.
- 7.7. При необходимости организатор может откорректировать уже опубликованный ответ. Для этого организатору необходимо перейти на вкладку «Разъяснения», нажать кнопку «Исправить ответ», в появившемся окне изменить текст ответа и при необходимости прикрепить новый файл.